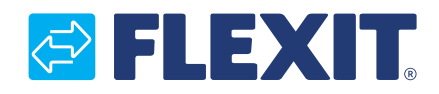

112140S-03 2016-01

# CS2000 Automatik V2

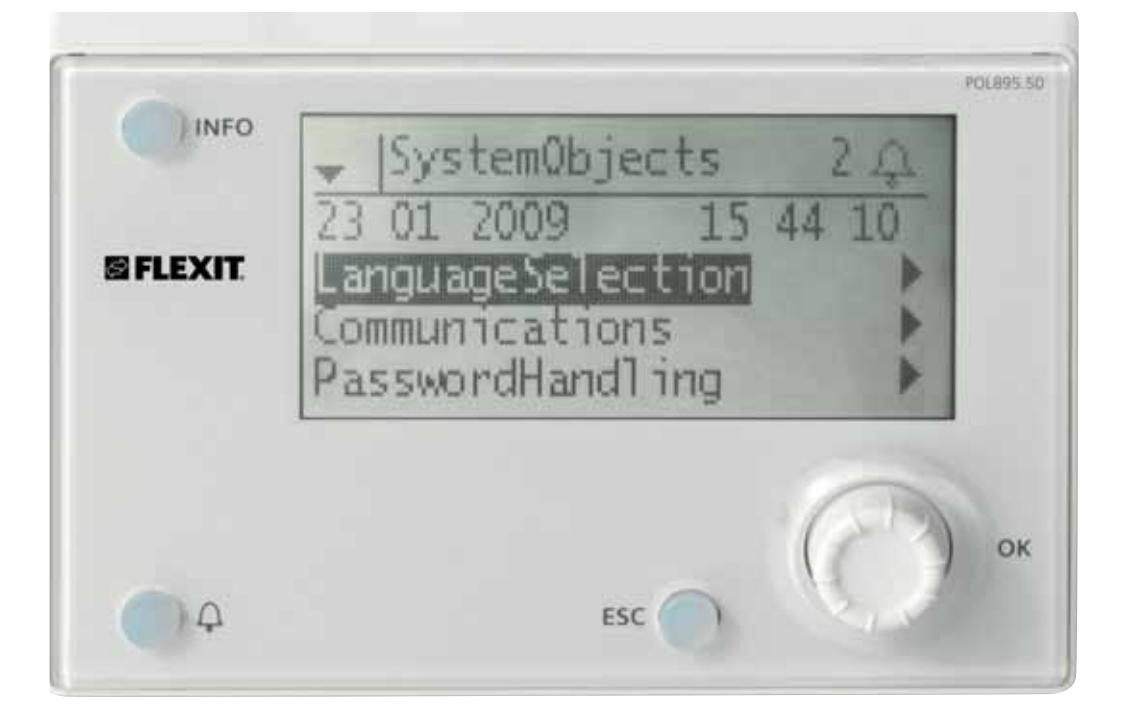

# Bruksanvisning

# Innehållsförteckning

### Denna bruksanvisning gäller endast för programvaruversion V2.x

För att se aktuell programvaruversion:

Startsida > Huvudmeny > Systemöversikt > Versioner > Flexit.ahu = V2.x

### 1. Inledning

| 1.1. | Dokum  | entbeskrivning                       | 4 |
|------|--------|--------------------------------------|---|
| 1.2. | Marker | rade rutor                           | 4 |
| 1.3. | System | növersikt                            | 5 |
|      | 1.3.1. | Systemuppbyggnad                     | 5 |
|      | 1.3.2. | Ventilationsaggregatets kopplingsrum | 6 |
|      | 1.3.3. | Ventilationsaggregatets styrskåp     | 7 |

### 2. Kom i gång guide

| 2.1. | HMI                                  |   |
|------|--------------------------------------|---|
| 2.2. | Inställningar                        | 9 |
|      | 2.2.1. Inledning                     |   |
|      | 2.2.2. Välj språk                    |   |
|      | 2.2.3. Ställ in Tid/Datum            |   |
|      | 2.2.4. Inloggning                    |   |
| 2.3. | Justera börvärden                    |   |
|      | 2.3.1. Temperaturer/Luftflöden       |   |
| 2.4. | Välj reglermetod                     |   |
|      | 2.4.1. Frånluftsreglering            |   |
| 2.5. | Driftlägen                           |   |
| 2.6. | Ställ in kalender och tidstyrprogram |   |
|      | 2.6.1. Generellt                     |   |
|      | 2.6.2. Veckoschema                   |   |
|      | 2.6.3. Dagschema                     |   |
|      | 2.6.4. Kalender(undantag och stopp)  |   |
| 2.7. | Larmhantering                        |   |
|      |                                      |   |

# 3. Menyträd \_\_\_\_\_\_13

#### 4. Systeminställningar

| 4.1. | Tid/Datum         | 19 |
|------|-------------------|----|
| 4.2. | Språk             |    |
| 4.3. | Lösenord          |    |
| 4.4. | Sommar-/Vintertid | 19 |

### 5. Generella inställningar

| 5.1. | Regulator | .19 |
|------|-----------|-----|
| 5.2. | HMI       | 20  |

### 6. Säkerhetskopiering och programuppdatering

| 6.1. | Spara en konfiguration                   |  |
|------|------------------------------------------|--|
| 6.2. | Läsa in en konfiguration                 |  |
| 6.3. | Läsa in en applikation eller programvara |  |
| 6.4. | Feldiagnostik – Snapshot                 |  |

### 7. Generella funktioner

| 7.1. | Driftlägen                   |  |
|------|------------------------------|--|
|      | 7.1.1. Driftlägen – Ändra    |  |
|      | 7.1.2. Driftlägen – Övervaka |  |
| 7.2. | Tidstyrprogram               |  |
|      | 7.2.1. Generellt             |  |
|      | 7.2.2. Inställning           |  |

### 8. Konfiguration

| 8.1. | Konfig | urationsmeny                      |  |
|------|--------|-----------------------------------|--|
|      | 8.1.1. | Konfiguration via                 |  |
|      | 8.1.2. | Konfiguration 1                   |  |
|      | 8.1.3. | Konfiguration 2                   |  |
|      | 8.1.4. | Konfiguration av in- och utgångar |  |

### 9. Kyla

| 9.1. | Kyla   |                                    |  |
|------|--------|------------------------------------|--|
|      | 9.1.1. | Installation                       |  |
|      | 9.1.2. | Konfiguration – Kallvattenregister |  |
|      | 9.1.3. | Konfiguration – DX-kyla            |  |
|      | 9.1.4. | Parametrar                         |  |

### 10. Temperaturreglering

| 10.1. | Välj re | glermetod                                        | .41 |
|-------|---------|--------------------------------------------------|-----|
|       | 10.1.1. | Välj temperaturreglermetod                       | .41 |
|       | 10.1.2. | Välj tilläggsfunktioner till temperaturreglering | .41 |

### 11. Fläktreglering

| 11.1. | Välj reglermetod4             | 3 |
|-------|-------------------------------|---|
|       | 11.1.1. Välj fläktreglermetod | 3 |

### 12. Inkoppling av extern utrustning

| 12.1.  | Generellt                 |  |
|--------|---------------------------|--|
| 12.2.  | Uteluftspjäll             |  |
| 12.3.  | Avluftspjäll              |  |
| 12.4.  | Brandspjäll               |  |
| 12.5.  | Summalarm                 |  |
| 12.6.  | DX-kyla/Kylpump           |  |
| 12.7.  | Värme AV/PÅ               |  |
| 12.8.  | Extern hastighetsstyrning |  |
| 12.9.  | Brand-/Rökgivare          |  |
| 12.10. | Luftkvalitet              |  |
| 12.11. | AUX Spjäll                |  |
|        |                           |  |

### 1. Inledning

### 1.1. Dokumentbeskrivning

Det här dokumentet beskriver CS2000-automatikens huvudfunktioner och är indelat i olika sektioner för olika delar av systemet. För den som endast önskar att göra grundläggande inställningar för att starta ventilationsaggregatet finns det en speciell sektion som beskriver uppstartförfarandet. För den som önskar mer grundläggande information, välj önskat avsnitt i dokumentet.

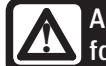

Alla elektriska inkopplingar måste utföras av fackman.

### 1.2. Markerade rutor

I dokumentet används ett antal olika textrutor för att uppmärksamma användaren på olika saker. Det kan handla om allt från ren informationstext till speciellt viktiga detaljer för att inte använda anläggningen felaktigt. Här följer en kort beskrivning av de olika rutorna:

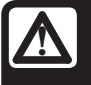

**VARNING!** När en text har den här markeringen innebär det att personskada eller allvarlig skada på utrustningen kan bli resultatet om inte instruktionen följs.

| Δ |
|---|
|   |

**OBS!** När en text har den här markeringen kan skada eller dålig funktion på utrustningen bli konsekvensen om inte instruktionen följs.

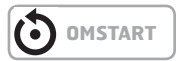

> EXEMPEL

Textrutor i kursiv stil visar ett exempel

| En | tabell | ser | ut | så | här |  |
|----|--------|-----|----|----|-----|--|
|    |        |     |    |    |     |  |

med olika värden med olika värden med olika värden med olika värden

🔁 FLEXIT.

### 1.3. Systemöversikt

### 1.3.1. Systemuppbyggnad

Styrsystemet är uppdelat i två undergrupper:

- 1. En del som sitter placerad i ventilationsaggregatets kopplingsrum
- 2. En del som sitter placerad i ett eget styrskåp på utsidan av ventilationsaggregatet.

1.

**Anslutningsplintar** för inkommande matning Säkring för automatik och fläktar (ej elbatteri)

**Modbusextender –** kommunikationskort som förbinder ventilationsaggregatets ingående komponenter med regulatorn via datakommunikation

**Kraftmatningskort –** kretskort som fördelar matningsspänning till ventilationsaggregatets komponenter och ger möjlighet för anslutning av komponenter till ett vattenbatteri 2.

**Regulator –** Ventilationsaggregatets övergripande styrsystem

**Plintkort –** Kretskort med anslutningsplintar för inkoppling av extra komponenter och tillbehör

**HMI –** Styrpanel som används för att kommunicera med regulatoren.

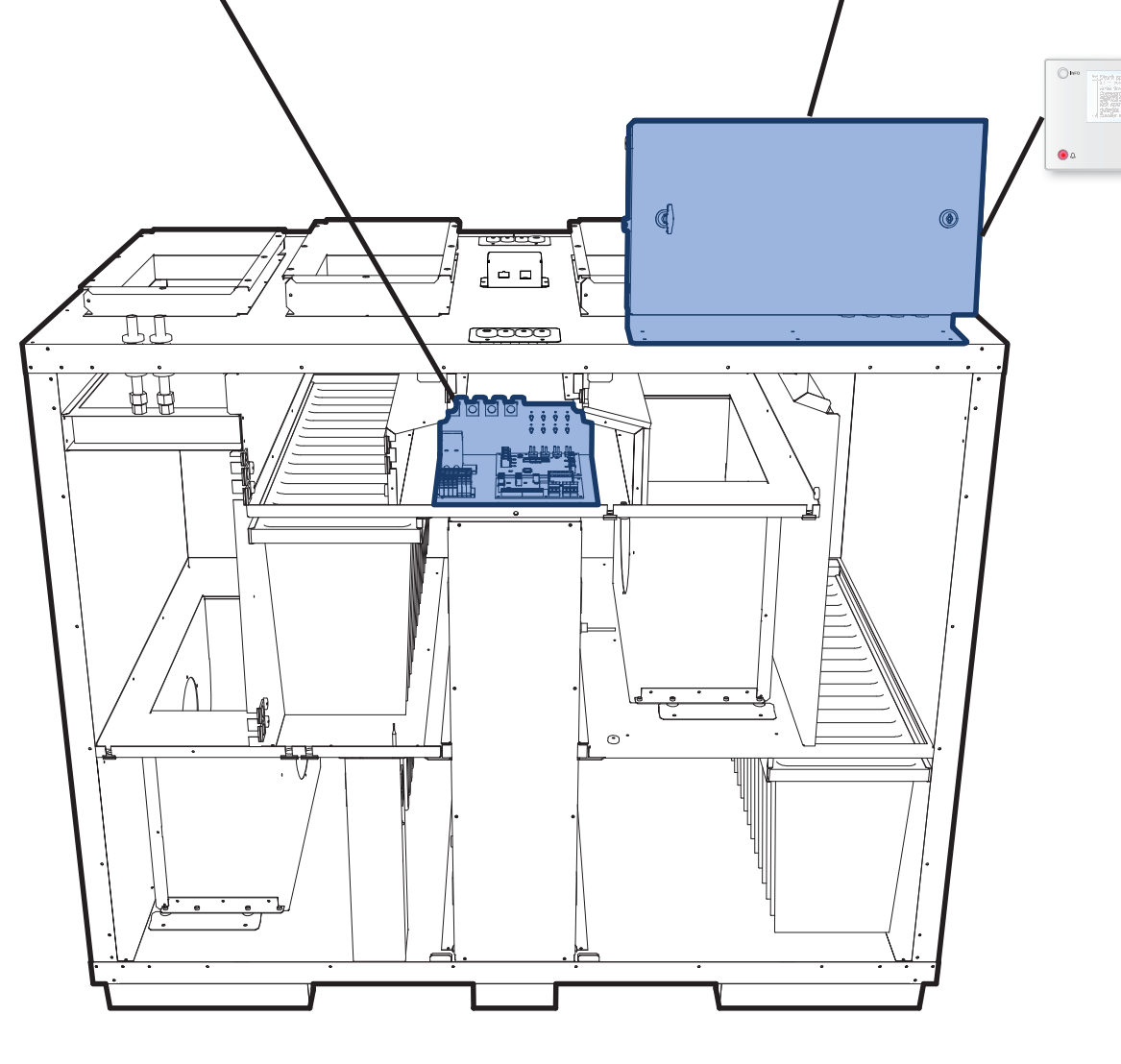

### 🖻 FLEXIT.

### 1.3.2. Ventilationsaggregatets kopplingsrum

Modbusextender

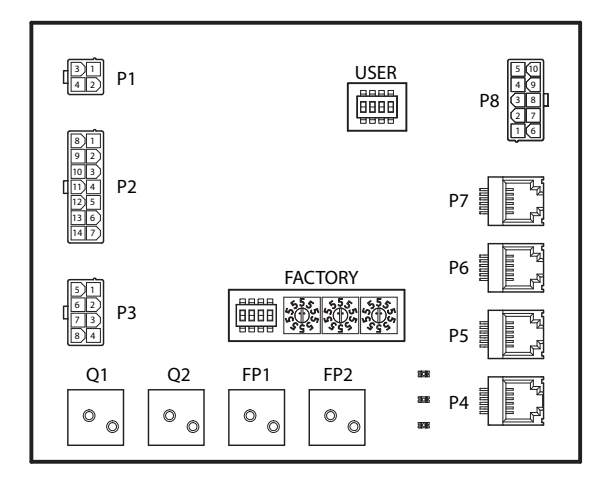

Är ett kommunikationskort som kopplar samman ventilationsaggregatets ingående komponenter med regulatorn.

Kortet har ett antal dip-switchar benämnda "USER" som används för att konfigurera aggregatet efter vilken typ av värmebatteri som installeras.

| Dip-switch nr. | ON           | OFF             |
|----------------|--------------|-----------------|
| 1              | Värmebatteri | Ej värmebatteri |
| 2              | Elbatteri    | Vattenbatteri   |
| 3              | -            | Skall stå i OFF |
| 4              | -            | Skall stå i OFF |

Den andra dip-switchen samt vridbrytare märkta <u>"FACTORY"</u> är inställda från fabrik och skall inte ändras.

Kortets komponenter har följande funktion:

| Komponent | Funktion                                                  |
|-----------|-----------------------------------------------------------|
| P1        | Matningsspänning                                          |
| P2        | Styrsignaler till värmebatteri                            |
| P3        | Styrsignaler till rotor samt temperaturgivare             |
| P4        | Kommunikationsanslutning                                  |
| P5        | Kommunikationsanslutning                                  |
| P6        | Kommunikationsanslutning                                  |
| P7        | Kommunikationsanslutning                                  |
| P8        | Styrsignaler till fläktar                                 |
| Q1        | Differenstryckvakt för flödesmätning på<br>tilluftsfläkt  |
| Q2        | Differenstryckvakt för flödesmätning på<br>frånluftsfläkt |
| FP1       | Differenstryckvakt för tilluftsfilter                     |
| FP2       | Differenstryckvakt för frånluftsfilter                    |
|           |                                                           |

#### Kraftmatningskort

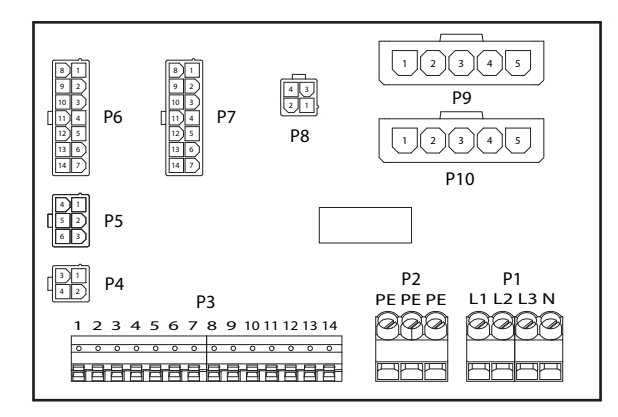

Är ett kretskort som fördelar matningsspänning till ventilationsaggregatets komponenter (ej elbatteri) samt styrskåp. Det finns också en anslutningsplint för de komponenter som behövs för att reglera ett vattenbatteri.

Kortets komponenter har följande funktion:

|                                    | Komponent | Funktion                              |  |  |
|------------------------------------|-----------|---------------------------------------|--|--|
|                                    | P1        | Anslutningsplint för matningsspänning |  |  |
|                                    | P2        | Anslutningsplint för skyddsjord (PE)  |  |  |
|                                    | P3        | Anslutningsplint för vattenbatteri    |  |  |
| P4 Matn                            |           | Matningsspänning till modbusextender  |  |  |
|                                    | P5        | Matningspänning till styrskåp         |  |  |
|                                    | P6        | Styrsignaler till värmebatteri        |  |  |
|                                    | P7        | Styrsignaler till värmebatteri        |  |  |
|                                    | P8        | Matningsspänning till rotorstyrning   |  |  |
| P9 Matningsspänning för tilluftsfl |           | Matningsspänning för tilluftsfläkt    |  |  |
|                                    | P10       | Matningsspänning för frånluftsfläkt   |  |  |

På anslutningsplinten P3 finns följande signaler:

| Plintnr. | Funktion                       |
|----------|--------------------------------|
| 1        | Ventilmotor - GO               |
| 2        | Ventilmotor - 24V+             |
| 3        | Ventilmotor - GO               |
| 4        | Ventilmotor - Styrsignal 0-10V |
| 5        | GO (för F10 eller B5)          |
| 6        | Överhettningstermostat F10     |
| 7        | Returvattengivare B5           |
| 8        | Ingen anslutning               |
| 9        | Ν                              |
| 10       | Pumpmotor – Reläkontakt        |
| 11       | Pumpmotor – Reläkontakt        |
| 12       | L                              |
| 13       | Ν                              |
| 14       | L                              |

### 1.3.3. Ventilationsaggregatets styrskåp

### Regulator

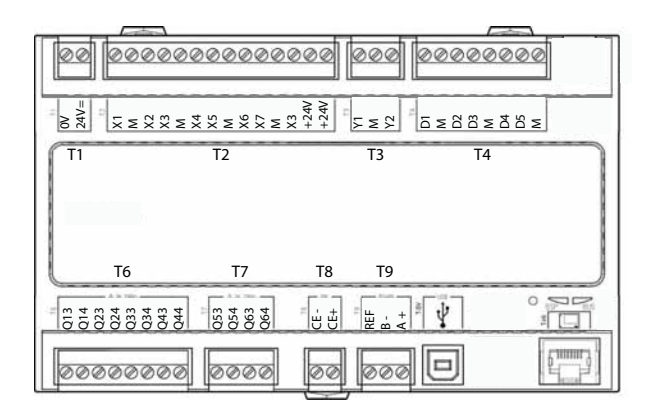

Ventilationsaggregatets styrsystem. Hit ansluts styrpanelen (HMI) samt givare och andra komponenter som ingår i ventilationsaggregatet. Det finns också möjligheter att koppla in ett SD-minneskort för att säkerhetskopiera alternativt återläsa konfigurationsinställningar och parametrar till regulatorn.

ΗMI

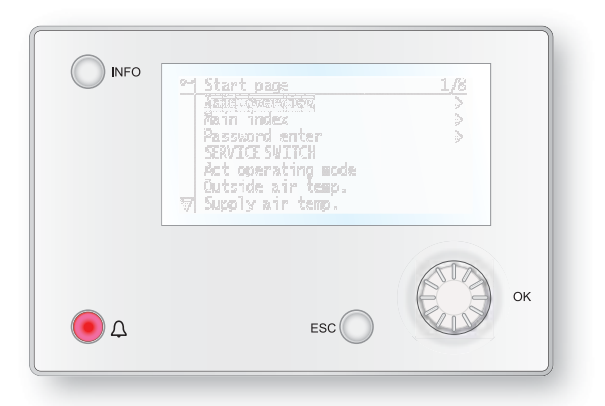

Styrpanel som alla inställningar och avläsningar görs från. Har en 8-raders grafisk display och man rör sig i menyträden med hjälp av en ratt som snurras för att sedan bekräfta val med ett tryck på samma knapp. Plintkort

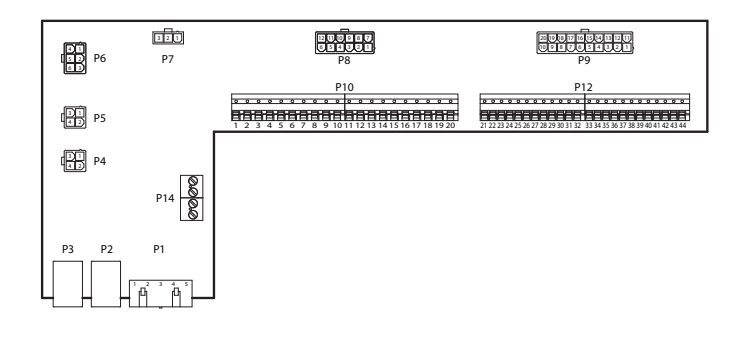

Är ett kretskort som kopplar samman komponenter med regulatorn. Anslutning av externa komponenter så som spjäll med flera görs mot det här kortet via anslutningsplintarna på kortet.

Kortets komponenter har följande funktion:

| Komponent | Funktion                                      |
|-----------|-----------------------------------------------|
| P1        | Anslutning för matningsspänning               |
| P2        | Datakommunikation                             |
| P3        | Datakommunikation                             |
| P4        | Anslutning för extern tryckgivare (tillbehör) |
| P5        | Anslutning för extern tryckgivare (tillbehör) |
| P6        | Anslutning för 24V trafo                      |
| P7        | Datakommunikation                             |
| P8        | Anslutning för digitala utgångar              |
| P9        | Anslutning för styrsignaler                   |
| P10       | Anslutningsplint för 230V signaler            |
| P12       | Anslutningsplint för styrsignaler             |
| P14       | Anslutningsplint för skyddsjord (PE)          |

# FLEXIT.

### Plintkort

På anslutningsplinten P10 finns följande signaler:

| Plint nr. | Funktion                  |
|-----------|---------------------------|
| 1         | L                         |
| 2         | Ν                         |
| 3         | L (Uteluftsspjäll)        |
| 4         | L1 (AV/PÅ Uteluftsspjäll) |
| 5         | N (Uteluftsspjäll)        |
| 6         | L (Avluftsspjäll)         |
| 7         | L1 (AV/PÅ Avluftsspjäll)  |
| 8         | N (Avluftsspjäll)         |
| 9         | L (Brandspjäll)           |
| 10        | L1 (AV/PÅ Brandspjäll)    |
| 11        | N (Brandspjäll)           |
| 12        | Summalarm IN              |
| 13        | Summalarm UT              |
| 14        | DX-Kyla/Kylpump IN        |
| 15        | DX-Kyla/Kylpump UT        |
| 16        | L                         |
| 17        | Värme IN                  |
| 18        | Värme UT                  |
| 19        | Ν                         |
| 20        | Används ej                |

### På anslutningsplinten P12 finns följande signaler:

| Plint nr. | Funktion                                                       |
|-----------|----------------------------------------------------------------|
| 21        | Kyla - 0-10V [AO]                                              |
| 22        | Kyla - GO                                                      |
| 23        | Extern styrning 1 [DI]                                         |
| 24        | Extern styrning 1 - GO                                         |
| 25        | Extern styrning 2 [DI]                                         |
| 26        | Extern styrning 2 - GO                                         |
| 27        | Brand/Rök [DI]                                                 |
| 28        | Brand/Rök - GO                                                 |
| 29        | Luftkvalitet – 0–10 [AI]                                       |
| 30        | Luftkvalitet - GO                                              |
| 31        | Värme – 0–10V [A0]                                             |
| 32        | Värme – 24V+                                                   |
| 33        | Värme – GO                                                     |
| 34        | Brandspjäll öppet [DI]                                         |
| 35        | Brandspjäll stängt [DI]                                        |
| 36        | Brandspjäll -GO                                                |
| 37        | AUX Spjäll – 0–10V [AO]                                        |
| 38        | AUX Spjäll – GO                                                |
| 39        | Returvattengivare B5 [AI] /<br>Överhettningstermostat F20 [DI] |
| 40        | GO                                                             |
| 41        | CE- [Databuss]                                                 |
| 42        | CE+ [Databuss]                                                 |
| 43        | Används ej                                                     |
| 44        | Används ej                                                     |

## 2. Kom i gång guide

### 2.1. HMI

En central del av systemet utgörs av HMI:n (styrpanelen), vilken används för att göra inställningar och avläsningar från. Styrpanelen består av en 8-raders grafisk display, indikeringslampor samt reglage för att göra inställningar med. För att kunna utföra de initiala inställningarna av systemet följer här en kort introduktion av styrpanelen.

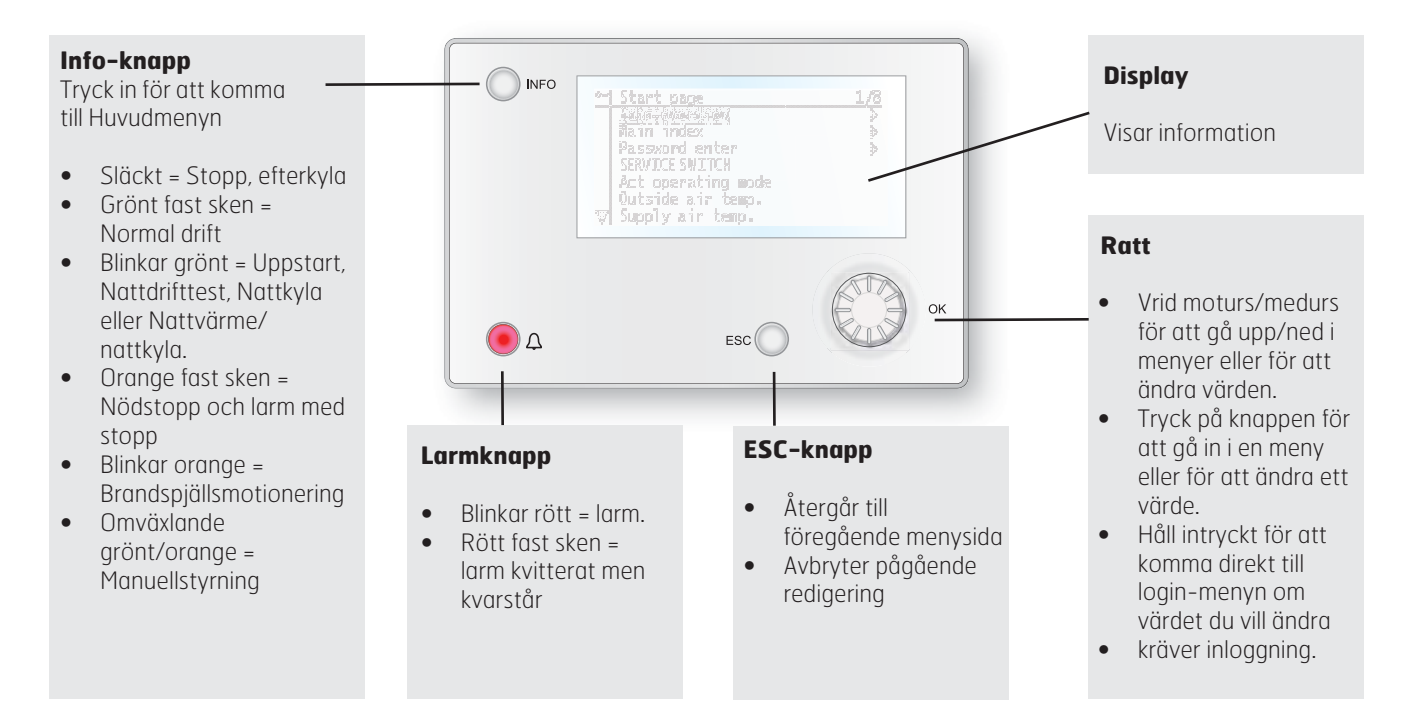

### 2.2. Inställningar

### 2.2.1. Inledning

Första gången anläggningen startas skall några enkla steg gås igenom för att säkerställa systemets funktion.

Om ett värmebatteri har installerats i ventilationsaggregatet och tillhörande inställningar gjorts på dip-switchar i aggregatets kopplingsrum kommer automatiksystemet att startas om automatiskt en gång för att slutföra den operationen. Inget extra handhavande behövs, det är bara att vänta tills systemet är omstartat.

Gå därefter igenom följande punkter:

### 2.2.2. Välj språk

Det finns fem språk som stöds i systemet:

- Engelska
- Norska
- Svenska
- Danska
- Finska

Engelska är valt som fabriksinställning. För att ändra språk krävs minst behörighetsnivå 2 (lösenord 1000). Ändringen görs under menyvalet:

### Huvudmeny > Systemöversikt > Language selection

### 2.2.3. Ställ in Tid/Datum

För att ändra tid/datum gå till menyvalet:

### Huvudmeny > Systemöversikt

### 2.2.4. Inloggning

För att utföra ändringar på systemet krävs det oftast att man är inloggad i systemet. Det finns fyra behörighetsnivåer i systemet varav tre är lösenordsskyddade. I displayens övre vänstra hörn visas vilket nivå som användaren är inloggad med för tillfället med lika antal nycklar. Menyerna innehåller mer eller mindre menyval beroende på vilken nivå man är inloggad med.

### Följande åtgärder är möjliga på de olika nivåerna:

Nivå 1: Inga restriktioner, inget lösenord krävs.

- Läsrättigheter till alla menyer utom systeparametrar, konfigurerings- och detaljmenyer.
- Läsrättigheter till larmlistor och larmhistorik.

Nivå 2: Slutanvändare, lösenord 1000.

- Alla rättigheter som för ingen nivå, plus:
- Läsrättigheter till alla menyer utom konfigureringsmenyer.
- Skrivrättigheter till de viktigaste börvärdena (Börvärden/ Inställn. > Börvärden).
- Larm och larmhistorik kan kvitteras och återställas.

Nivå 3: Systemadministratör, lösenord 2000.

- Alla rättigheter som för nivå 2, plus:
- Rättigheter för alla menyer utom I/O-konfigurering och systeminställningar.

Nivå 4: OEM, lösenord uppges endast i samråd med Flexits serviceorganisation.

- Alla rättigheter som för nivå 3, plus:
- Rättigheter för alla menyer och systeminställningar.

Du kan ändra standardlösenordet till ett eget lösenord. Minst behörighetsnivå 3 krävs och görs under menyvalet:

### Huvudmeny > Systemöversikt > Lösenordshantering

### 2.3. Justera börvärden

#### 2.3.1. Temperaturer/Luftflöden

För att ändra börvärden för temperatur och luftflöden gå till menyvalet:

#### Huvudmeny > Aggregat > Börvärden/Inställningar

Temperaturbörvärden ändras på rad tre och fyra. Luftflödesvärden ändras på rad fem till tio. Aggregatet är som standard konfigurerat för konstantluftflödesreglering.

### 2.4. Välj reglermetod

### 2.4.1. Frånluftsreglering

Begränsar tilluftstemperaturen vid ren rums- eller frånluftsreglering så att plötsliga svängningar vid för höga eller låga temperaturer undviks.

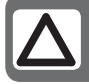

**OBS!** Rumsreglering kräver att speciell rumsgivare finns installerad

| Börvärden          |         |   |
|--------------------|---------|---|
| Alla inställningar |         | ; |
| Tidstyrprogram     | Ek.St1  | : |
| Börv.komf.värme    | 20 °C   |   |
| Börv.ekon.värme    | 18 °C   |   |
| Börv.TF steg 1     | 100 l/s |   |
| Börv.TF steg 2     | 300 l/s |   |
| Börv.TF steg 3     | 500 l/s |   |
| Börv.FF steg 1     | 100 l/s |   |
| Börv.FF steg 2     | 300 l/s |   |
| Börv.FF steg 3     | 500 l/s |   |

Aktivera funktionen i menyvalet:

Huvudmeny > Konfiguration > Konfiguration 1 > Temp. reglertyp = Rum eller Frånluft

#### 

Parameterinställningar görs i menyvalet:

Huvudmeny > Aggregat > Temperaturreglering > Min/Max tilluftreg

### 2.5. Driftlägen

Systemet kan sättas i olika driftlägen och det finns två alternativa menyval man kan göra för att komma till önskad menyrad:

#### Startsida > Manuell styrning

Huvudmeny > Aggregat > Driftsfunktioner > Manuell styrning

| Driftlägen |                                                                                                   |  |
|------------|---------------------------------------------------------------------------------------------------|--|
| AV         | Aggregatet är avslaget                                                                            |  |
| AUTO       | Aggregatet går i automatiskt läge och styrs enligt inställda reglermetoder och prioriteringar     |  |
| Temp.Fläkt | Ett antal olika manuella driftlägen där temperatur och fläktläge kombineras valfritt Ex. Komf.St2 |  |

### 2.6. Ställ in kalender och tidstyrprogram

### 2.6.1. Generellt

l det här avsnittet beskrivs funktioner och inställningar för tidstyrprogram och kalendrar.

När inget objekt med högre prioritet (till exempel Manuell styrning <> Auto) är aktiverat kan anläggningen slås från eller stegändras via tidstyrprogrammet. Högst sex omkopplingstider per vecka kan specificeras.

Kalender stopp åsidosätter kalenderundantag, vilket i sin tur åsidosätter det normala tidstyrprogrammet (endast i driftläge). Upp till 10 perioder eller undantagsdagar kan specificeras för varje kalender.

Obs! Både börvärde för fläktsteg och temperaturbörvärde (komfort/ekonomi) styrs av tidstyrprogrammet.

### 2.6.2. Veckoschema

| Parameter                     | Värde                | Funktion                                                                                                    |
|-------------------------------|----------------------|----------------------------------------------------------------------------------------------------|
| Aktuellt värde                |                      | Omkoppling enligt schema.                                                                                                    |
| Måndag                        |                      | Visar aktuell manöver om aktuell<br>dag är måndag. Sista tidpunkt som<br>kan anges för en dag är 23:59. Gå<br>till dagligt omkopplingsschema för<br>måndagar.      |
| Kopiera<br>schema             | —Mån.till<br>—Ti— Fr | Kopierar tider för<br>tidstyrprogrammet från måndag<br>till tisdag–fredag.<br>–Passiv (ingen kopiering).<br>– Kopiering startar. Återgång till<br>visningsskärmen. |
| Tisdag                        |                      | Samma funktion som för måndag.                                                                                                    |
|                               |                      |                                                                                                    |
| Söndag                        |                      | Samma funktion som för måndag.                                                                                                    |
| Undantag                      |                      | Visar aktuell manöver om aktuell<br>dag är en undantagsdag. Gå till<br>dagligt omkopplingsschema för<br>undantagsdagar.                                            |
| Period: Start<br>Period:Start |                      | (Endast behörighetsnivå 3.)<br>Startdatum för veckoschema.<br>*,* *.00 innebär att veckoschemat<br>alltid är aktiverat> Aktivera<br>veckoschema.                   |
| Period: Slut<br>Period:Start  |                      | (Endast behörighetsnivå 3.)<br>Startdatum och starttid för<br>inaktivering av veckoschema.                                                                         |

### 2.6.3. Dagschema

| Parameter          | Värde               | Funktion                                                                                                    |
|--------------------|---------------------|----------------------------------------------------------------------------------------------------|
| Aktuellt<br>värde  |                     | Omkoppling enligt schema när<br>aktuell veckodag är samma som<br>omkopplingsdag.                                                                                                    |
| Dagschema          | — Passiv<br>— Aktiv | Status för aktuell vecka eller<br>undantagsdag:<br>–Aktuell veckodag (systemdag) är<br>inte samma som omkopplingsdag.<br>–Aktuell veckodag (systemdag)<br>är samma som omkopplingsdag. |
| Tid-1              |                     | Specialfall: Denna tid får inte<br>ändras, utan måste alltid vara<br>00:00.                                                                                                    |
| Värde-1            |                     | Omkopplingsmanöver för Tid-1.                                                                                                    |
| Tid-2              |                     | Omkopplingstid 2.<br>*: *> Tid inaktiverad.                                                                                                    |
| Värde-2<br>Värde-6 |                     | Analogt värde 1.                                                                                                    |
| Tid-3<br>Tid-6     |                     | Analog tid 2.                                                                                                    |

### 2.6.4. Kalender(undantag och stopp)

Undantagsdagar kan definieras i kalendern. Dessa kan inkludera specifika dagar, perioder eller veckodagar. Undantagsdagar åsidosätter veckoschemat.

#### Kalenderundantag

Omkoppling sker enligt veckoschemat och de undantag som är specificerade i dagschemat när en omkopplingstid är aktiverad i kalenderundantaget.

#### Kalenderstopp

Anläggningen slås från när Kalender stopp är aktiverat.

#### Parameter

Huvudmeny > Aggregat > Driftinformation > Tidstyrprogram > Kalender undantag

#### Huvudmeny > Aggregat > Driftinformation > Tidstyrprogram > Kalender stopp

| Parameter         | Värde                                        | Funktion                                                                                                    |
|-------------------|----------------------------------------------|----------------------------------------------------------------------------------------------------|
| Aktuellt<br>värde | —Passiv<br>—Aktiv                            | Visar om en kalendertid är<br>aktiverad:<br>—Ingen kalendertid aktiverad.<br>—Kalendertid aktiverad.                                                                                                   |
| Val-x             | —Datum<br>—Intervall<br>—Veckodag<br>—Passiv | Specificering av undantagstyp:<br>—En viss dag (t ex fredag).<br>—En period (t ex semester).<br>—En viss veckodag.<br>—Tider är inaktiverade.<br>Detta värde ska alltid placeras<br>sist, efter datum. |
| -(Start)<br>Datum |                                              | —Val-x = intervall: Ange<br>startdatum för perioden.<br>—(Val-x = datum: Ange specifikt<br>datum.)                                                                                                    |
| -Slutdatum        |                                              | Val-x = intervall:<br>Ange slutdatum för perioden.<br>Slutdatum måste vara senare än<br>startdatum.                                                                                                    |
| -Veckodag         |                                              | Val-x = endast veckodag: Ange<br>veckodag.                                                                                                    |

### 2.7. Larmhantering

Om ett larm har löst ut visas det genom den blinkande larmsymbolen. Man kan få mer information genom att trycka på larmknappen. För att återställa larmet tryck två gånger på larmknappen och välj menyvalet Bekräfta/Återställ och därefter Utför.

Alternativt kan larm återställas genom menyvalet:

### Huvudmeny > Larmhantering

Välj därefter Larmåterställning och Utför

#### EKSEMPEL: Val-x = Datum

Endast tiden för (start) är relevant.

-(Start)Datum = \*,01.01.09

Resultat: 1 januari 2009 är ett undantagsdatum.

• -(Start)Datum = Må,\*.\*.00

Varje måndag är undantagsdag.

-(Start)Datum = \*,\*.Jämn.00

Alla dagar i jämna månader (februari, april, juni, augusti etc) är undantagsdagar.

#### EKSEMPEL: Val-1 = Intervall

Tiderna för (Start)Datum och Slutdatum tillämpas.

- -(Start)Datum = \*,23.06.09 / -Slutdatum = \*,12.07.09
- 23 juni 2009 till och med 12 juli 2009 är undantagsdagar (till exempel semester).
- -(Start)Datum = \*,23.12.00 / -Slutdatum = \*,31.12.00

23–31 december är undantagsperiod varje år. Tiden Slutdatum = \*,01.01.00 fun-gerar inte, eftersom 1 januari infaller före 23 december.

-(Start)Datum = \*,23.12.09 / -Slutdatum = \*,01.01.10.

23 december 2009 till och med 1 januari 2010 är undantagsdagar.

• -(Start)Datum = \*,\*.\*.00 / -Slutdatum = \*,\*.\*.00 Varning! Detta innebär att undantag alltid är aktivt! Anläggningen är kontinuerligt i undantagsläge eller frånslagen.

### EKSEMPEL: Val-1 = Veckodag

Val-1 = Veckodag

Tiderna för veckodag tillämpas.

• Veckodag = \*,Fr,\*

Varje fredag är undantagsdag.

• Veckodag = \*,Fr,Jämn

Varje fredag i jämna månader (februari, april, juni, augusti etc) är undantagsdag.

• *Veckodag = \*,\*,\** 

Varning! Detta innebär att undantag alltid är aktivt! Anläggningen är kontinuerligt i undantagsläge eller frånslagen.

# 3. Menyträd

Genom att logga in får man tilgång till flera menyval.

Menyträdet återspeglar standardkonfigurationen. Det kan ändra sig vid andra konfigurationer.

| Nivå 1 | Nivå 2 | Nivå 3 | <u>Nivå 4</u> |  |
|--------|--------|--------|---------------|--|
| •      | •      | •      | •             |  |
|        |        |        |               |  |
|        |        |        |               |  |

| Startsida                                                                                                    |                                                                                                    |
|----------------------------------------------------------------------------------------------------|----------------------------------------------------------------------------------------------------|
| <ul> <li>Huvudmeny</li> <li>Driftinformation<br/>Manuell styrning<br/>Driftläge<br/>Utetemp.<br/>Tilluftstemp.<br/>Akt. rumstemp<br/>Frånluftstemp.</li> </ul> | <ul> <li>Huvudmeny</li> <li>Logga in <ul> <li>Aggregat</li> <li>Generella funk.</li> <li>Larmhantering</li> <li>Integrationer</li> <li>Systemöversikt</li> <li>Översikt IO konfig./<br/>råvärden</li> <li>Konfiguration</li> </ul> </li> <li>Driftinformation <ul> <li>Akt. driftläge</li> <li>Larm</li> <li>Tidstyrprogram</li> <li>Utetemp.</li> <li>Frånluftstemp.</li> <li>Tilluftspjäll</li> <li>Akt. fläktsteg</li> <li>Akt. örv. TF</li> <li>Akt. örv. FF</li> <li>Akt. örv. FF</li> <li>Akt. örv. Värme</li> <li>Återvinning</li> </ul> </li> </ul> |

### 🖓 FLEXIT.

Startsida

### Huvudmeny

- Logga in •
- Aggregat •
- Generella funk. • Larmhanterina •
- Integrationer
- Systemöversikt •
- Ôversikt IO konfig./ •
- råvärden Konfiguration

### Aggregat

- Driftinformation •
- Ingångar •
- Utgångar
- Driftfunktioner
- Börvärden/Inställn. •
- Spjällstyrning •
- Fläktstyrning •
- Temperaturreglering •
- Regulatorer •
- Drifttid •

#### **Generella funktioner**

- Sommar-vinter läge •
- Manuell drift •
- Aktivera manu .larm •
- Aktivera komm.test
- Kommunikationstest •
- Alarm Snap Shot SD •
- Arkivering •
- Arkivering aktiv
- Trendarkiv Export •
- Sätt I/O till

#### Larmhantering

- Larmåterställning •
- Fara (A) •
- Hög(A)
- Låg (B)
- ٠ Varn. (C)
- Larmutgång val •
- Larmutgång 1 •
- Modbuskommunikation
- Prozessbus komm.
- Trendarkiv fullt
- Komm. modul ändrad • •
- Snap Shot minne fullt •
- Exp. moduler •

•

•

- **IO** ekspansjonsbuss • Komm.modul 0
  - Kommunikationsfel Status
- Komm.modul 1 Kommunikationsfel Status
- Komm.modul 2 Kommunikationsfel Status

### Integrationer

- Energimätare EM24 Inställningar Ingångar
- Rumsenhet • Inställningar
- Ingångar Flexit MB-Extender • Inställningar
- Omstart •

# **Systeminställningar**

- Återställ •
- Language selection •
- Kommunikation
- Spara/återst. inställningar •
- Arkivering •
- Alarm snapshot •
- Diagnos •
- Lösenordshantering •
- Sommar/Vintertid •
- HMI •
- Versioner
- Anläggningsinformation .
- Processenhet •
- Minne/objekt hantering

### Översikt IO konfig./ råvärden

- Temperaturer •
- Tryck/Flöden •
- Digitala ingångar
- Digitala larm •
- Utgångar spjäll •
- Utgångar fläktar •
- Utgångar temp. styr
- Utgångar larm

### Konfiguration

#### Konfiguration via

- Konfiguration 1 ٠
- Konfiguration 2 •
- Konfig.In-Utgångar • •
  - Kontroll IO konfig. Dubblerad Ej konfigurerad

Systemöversikt/

### 🔁 FLEXIT.

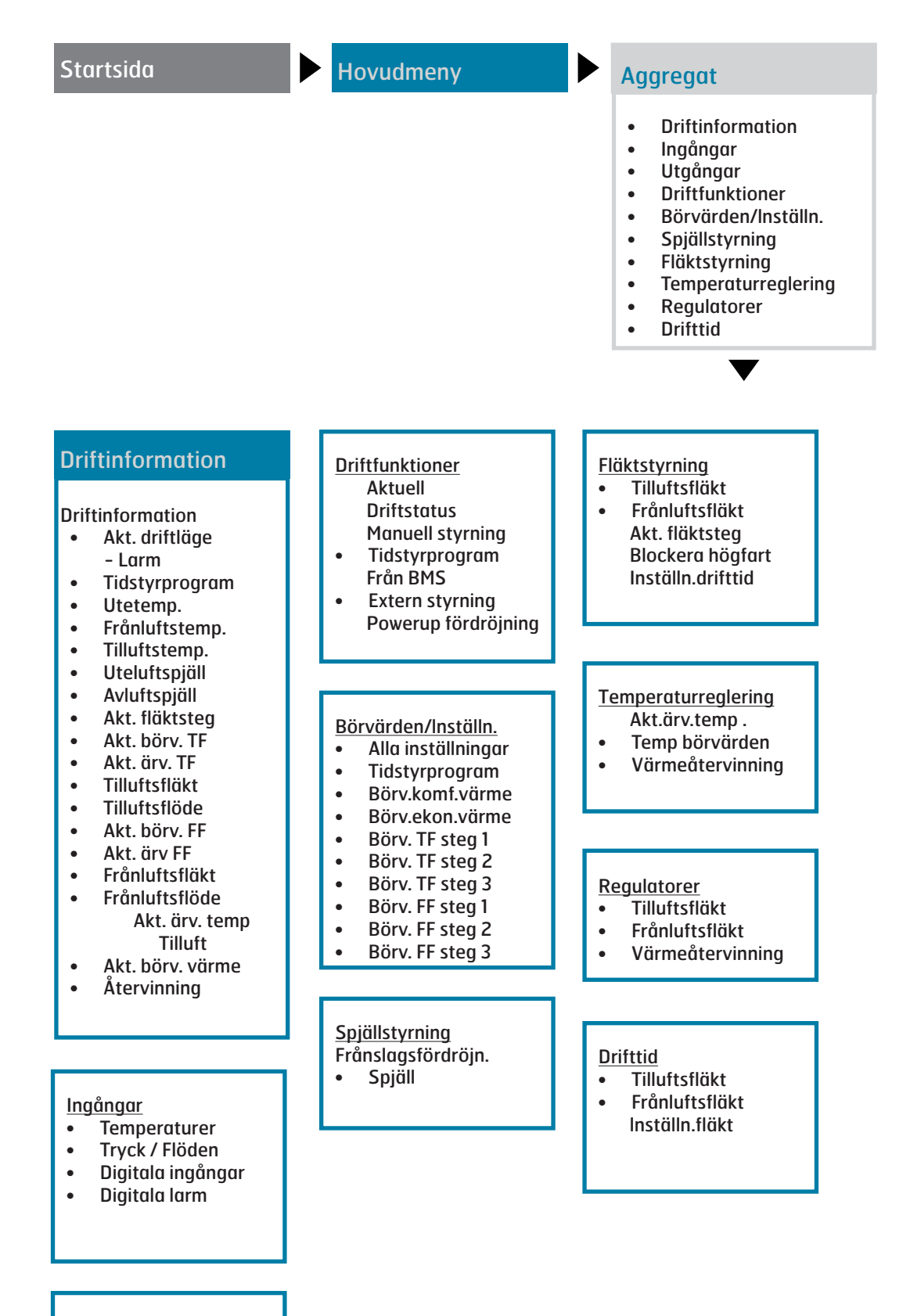

#### <u>Utgångar</u>

- Digitala utgångar
- Analoga utgångar

### 🖉 FLEXIT.

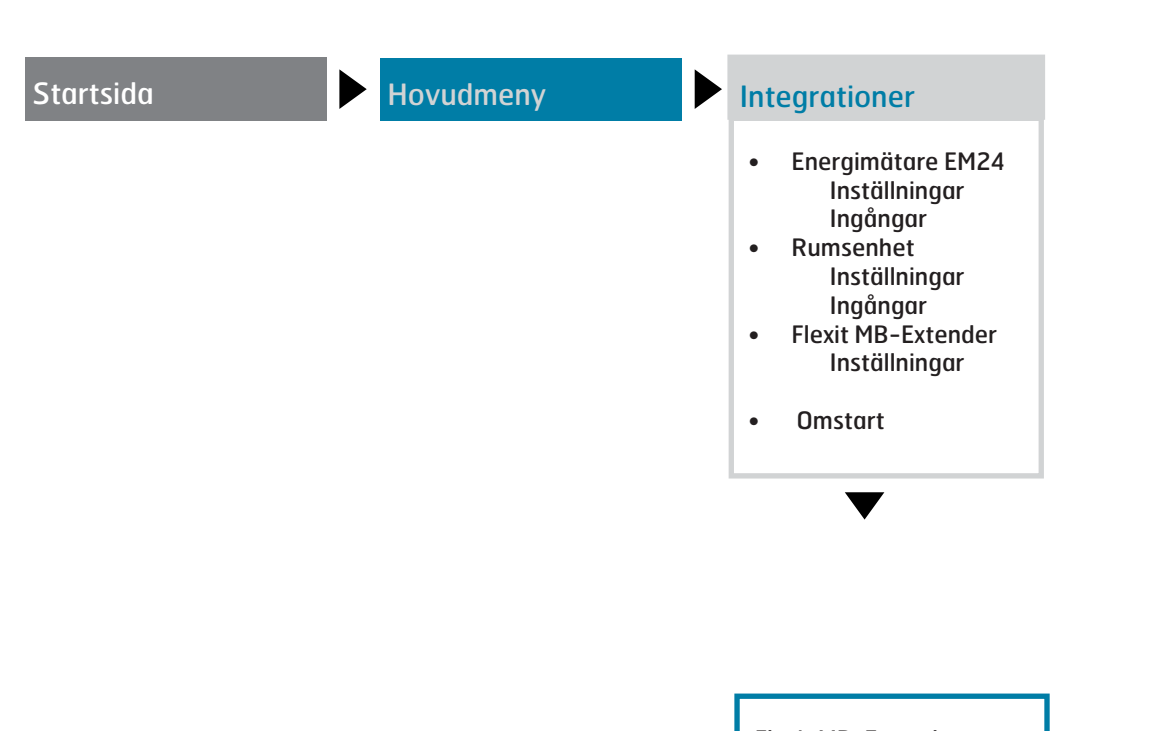

#### Flexit MB-Extender

- Modbus Adress
- Baudrate
- Stopbit
- ModbusParity
- Warn
- Decice Mode
- Värme Aktiv
- Typ av värme
- Aktuellt värde
- Filtertryck TF
- Filtertryck FF
- Luftflöde TF
- Luftflöde FF
- K-Värde
- Nollpunktskal.
- Temp givare B2
- Temp givare B5
- Tempgivare B7
- Fläkt M1 utsignal
- Fläkt M1 hastighet
- Fläkt M1 larm
- Fläkt M2 utsignal
- Fläkt M2 hastighet
- Fläkt M2 larm
- Rotor utsignal
- Värme utsignal
- Rotor rot.vakt
- Termostat F20
- Värme AV/PÅ

| Startsida                                                                                                    | Hovudmeny                                                                                                    | Systemöversikt/<br>Systeminställningar                                                                                                    |                                                                                                    |
|----------------------------------------------------------------------------------------------------|----------------------------------------------------------------------------------------------------|----------------------------------------------------------------------------------------------------|----------------------------------------------------------------------------------------------------|
|                                                                                                    |                                                                                                    | Återställ<br>Language selection<br>Kommunikation<br>Spara/återst. inställ<br>Arkivering<br>Alarm snapshot<br>Diagnos<br>Lösenordshantering<br>Sommar/Vintertid<br>HMI<br>Versioner<br>Anläggningsinforma<br>Processenhet<br>Minne/objekt hante                                                                                                    | Iningar<br>J<br>ation<br>ring                                                                                                    |
| Language Selection<br>Aktuellt språk<br>Alarm snapshot<br>Export - SD<br>Modem<br>SMS språk<br><u>Kommunikation</u><br>• Oversikt komm.<br>moduler<br>• Återställ<br>• Processbuss<br>• TCP/IP inställn.<br>• Modbus<br>• LON<br>• Modem<br>• SMS<br>• IO expansionsbuss<br><u>Spara param. till SD</u><br>Spara param. till SD<br>Spara param. utfört<br>Applikation default<br>Ladda param. utfört<br>Applikation default<br>Ladda param. utfört<br>Applikation default<br>Ladda param. utfört<br>Omstart<br>Återställ fabriksinst.<br>Spara fabriksinst,<br>Snapshot export SD<br>Arkiv - export SD<br>Arkivering<br>Trace export SD<br>BSP version | Arkivering<br>• Status<br>• Nr. aktuella objekt<br>• Omkonfigurera<br>• Stopp<br>• Ta bort all data<br>Alarm snapshot<br>• Post 01-35<br>• Post 36-70<br>• Post 71-100<br>• Instälningar<br>Diagnos<br>Återställ.<br>Looptid aktuell<br>Versioner<br>Återställ räknare<br>Återställ looptider<br>Looptid aktuell<br>Looptid aktuell<br>Looptid aktuell<br>Looptid aktuell<br>Looptid aktuell<br>Looptid medel<br>Looptid max<br>MSR fel<br>MSR feltyp<br>MSR uppstartat<br>Instälningar<br>Lösenordshanter.<br>Logga ut<br>Ändra lösenord: Anv.<br>Ändra lösenord: Service | Sommar/vintertid<br>Aktivera<br>Aktiv<br>B-tid aktiv<br>Tidsskillnad<br>Start: Månad<br>Start: Veckodag<br>Start: Offset<br>Start: Fördröjn.<br>Slut: Månad<br>Slut: Vecodag<br>Slut: Offset<br>Slut: Timme<br>Slut: Fördröjn.<br>UTC differens<br><u>HMI</u><br>Aktuellt språk<br>Återställ vid inaktiv<br>Ljus: Inbygd<br>Kontrast: inbygd<br>Meddel.tid: inbygd<br>Meddel.tid: inbygd | Anläggningsinform.<br>[Kund]<br>Standardapplikation<br>för luftbeh.system<br>yyyy-mm-dd<br>Namn<br>Adress<br>Ort<br>Processenhet<br>Imperial unitsystem<br>BSP version<br>Återställ räknare<br>Intern temperatur<br>Drifttid<br>Enhetsnamn<br>Modbus terminering<br>Minne/objekt hant.<br>Akt. objekt<br>Akt. objekt<br>Akt. objekt<br>Akt. objekt<br>Akt. internminne<br>Akt. COV klienter<br>Akt. ALH klienter<br>Giltigt objektminne<br>Data checksum.<br>Max objekt<br>Max objekt<br>Max objektminne<br>Max internminne<br>Max internminne |

Fabrik

### 🔁 FLEXIT.

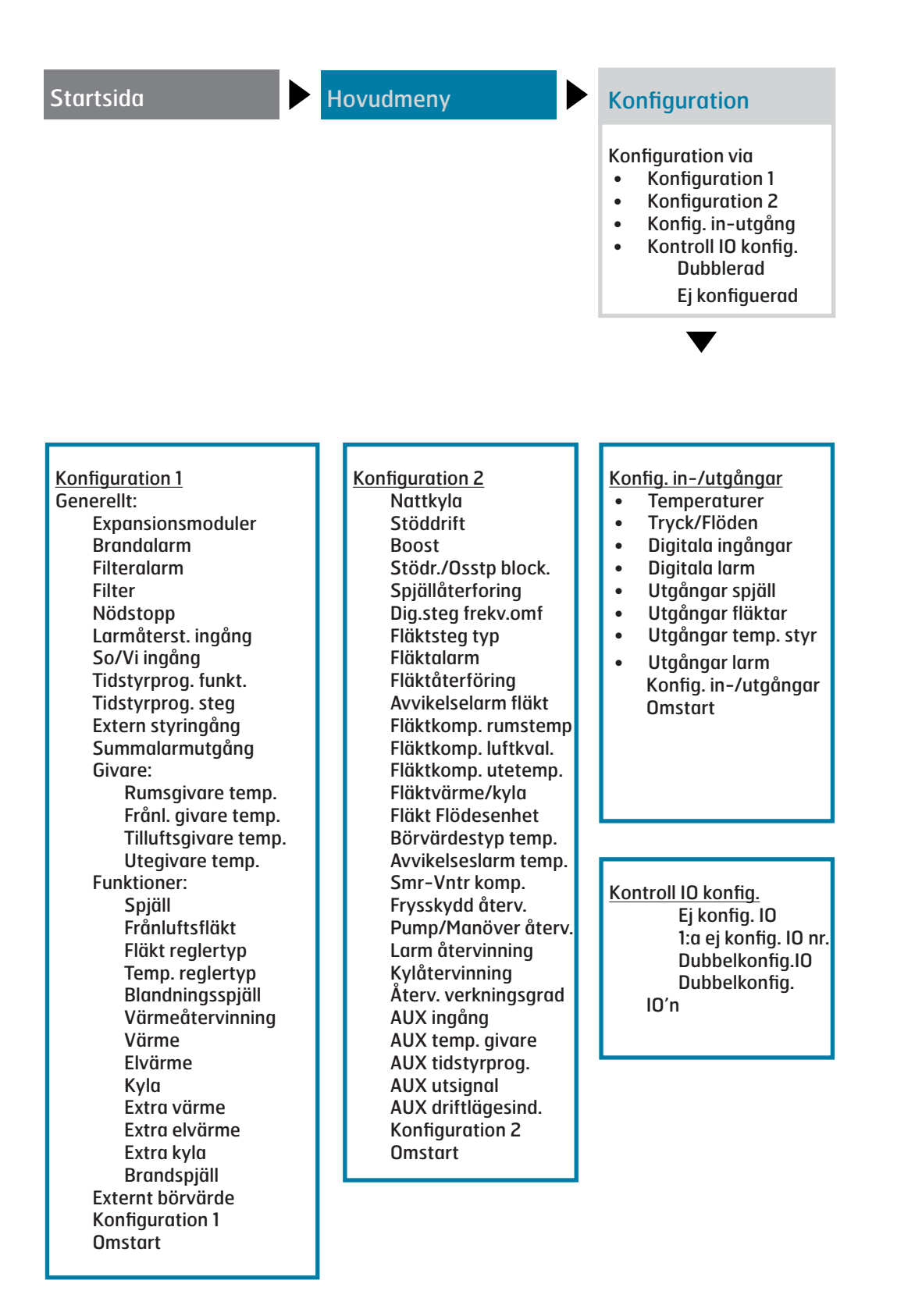

## 4. Systeminställningar

### 4.1. Tid/Datum

För att ändra tid/datum gå till menyvalet:

### Huvudmeny > Systemöversikt

Det är tillräckligt med behörighetsnivå 1 för att göra ändringar.

### 4.2. Språk

Det finns fem språk som stöds i systemet:

- Engelska
- Norska
- Svenska
- Danska
- Finska

Engelska är valt som fabriksinställning. För att ändra språk krävs minst behörighetsnivå 2. Ändringen görs under menyvalet:

#### Huvudmeny > Systemöversikt > Language selection

### 4.3. Lösenord

Det finns fyra behörighetsnivåer i systemet varav tre är lösenordsskyddade.

### Följande åtgärder är möjliga på de olika nivåerna:

Nivå 1: Inga restriktioner, inget lösenord krävs.

- Läsrättigheter till alla menyer utom systemparametrar, konfigurerings- och detaljmenyer.
- Läsrättigheter till larmlistor och larmhistorik.

Nivå 2: Slutanvändare, lösenord 1000.

- Alla rättigheter som för ingen nivå, plus:
- Läsrättigheter till alla menyer utom konfigureringsmenyer.
- Skrivrättigheter till de viktigaste börvärdena (Börvärden/Inställn. > Börvärden).
- Larm och larmhistorik kan kvitteras och återställas.

Nivå 3: Systemadministratör, lösenord 2000.

- Alla rättigheter som för nivå 6, plus:
- Rättigheter för alla menyer utom I/O-konfigurering och systeminställningar.

Nivå 4: OEM, lösenord uppges endast i samråd med Flexits serviceorganisation.

- Alla rättigheter som för nivå 4, plus:
- Rättigheter för alla menyer och systeminställningar.

Du kan ändra standardlösenordet till ett eget lösenord. Minst behörighetsnivå 3 krävs och görs under menyvalet:

### Huvudmeny > Systemöversikt > Lösenordshantering

### 4.4. Sommar-/Vintertid

Omställningen från sommartid till vintertid kan justeras. Normalt sett behöver dock inget ändras här. Tidsangivelser avser medeleuropeisk tid (MET).

Minst behörighetsnivå 3 krävs för att göra ändringar och görs under menyvalet :

Huvudmeny > Systemöversikt > Sommar/Vintertid

# 5. Generella inställningar

### 5.1. Regulator

Huvudmeny > Systemöversikt > Processenhet

| Parameter              | Värde                                  | Funktion                                                                                                    |
|------------------------|----------------------------------------|----------------------------------------------------------------------------------------------------|
| Imperial<br>unitsystem | <ul><li>Passiv</li><li>Aktiv</li></ul> | <ul><li>Välj typ av måttenhet.</li><li>Metrisk standard.</li><li>Brittisk standard.</li></ul>                                                                                                    |
| BSP version            |                                        | Processenhetens operativsystem.                                                                                                    |
| Återställ<br>räknare   |                                        | Visning av antal omstarter av<br>processenheten; nollställning av<br>räknaren kan göras.                                                                                                    |
| Intern<br>temperatur   |                                        | Intern processenhetstemperatur.                                                                                                    |
| GUID enhet             |                                        | Unikt globalt processenhet-ID.                                                                                                    |
| GUID<br>applikation    |                                        | Unikt globalt applikations-ID.                                                                                                    |
| GUID HMI               |                                        | Unikt globalt manöverpanels-ID.                                                                                                    |
| GUID Web HMI           |                                        | Unikt globalt webbgränssnitts-ID.                                                                                                    |
| GUID OBH               |                                        | Unikt globalt ID-nummer för OBH.<br>bin-filer (Object Handler).                                                                                                    |
| Serienummer            |                                        | Processenhetens serienummer.                                                                                                    |
| EnhetsID               | • 3<br>• 4                             | <ul><li>Processenhetens ID-nummer</li><li>POL636-processenhet.</li><li>POL638-processenhet.</li></ul>                                                                                                 |
| Applikations-<br>skydd | <ul><li>Passiv</li><li>Aktiv</li></ul> | Visar om applikationen är låst:<br>• Olåst<br>• Låst<br>Obs! Standardapplikationen är<br>alltid olåst.                                                                                                |
| App. tillåt start      | • Ja<br>• Nej                          | Visar om den installerade<br>applikationen kan startas<br>på denna processenhet. En<br>applikation med aktiverad<br>säkerhetsspärr kan exempelvis<br>endast användas med en specifik<br>processenhet. |
| Andra inst.            |                                        | Gå till sidan Processenhet inställn.                                                                                                    |
| Enhetsnamn             |                                        | Ändra processenhetsnamnet på<br>bussen (TCP/IP-namn och USB-<br>namn).<br>Exempel på standardnamn:<br>POL638_128,<br>där 128 är de tre sista tecknen i<br>MAC-adressen).                              |
| Modbus<br>terminering  | <ul><li>Passiv</li><li>Aktiv</li></ul> | Aktivera avslutningsmotståndet<br>för MODBUS.                                                                                                    |
|                        |                                        |                                                                                                    |

### 🗟 FLEXIT.

### 5.2. HMI

#### Huvudmeny > Systemöversikt > HMI

| Parameter                 | Värde                                                                                         | Funktion                                                                                                    |
|---------------------------|-----------------------------------------------------------------------------------------------|----------------------------------------------------------------------------------------------------|
| Aktuellt språk            | <ul> <li>Engelska</li> <li>Norska</li> <li>Svenska</li> <li>Danska</li> <li>Finska</li> </ul> | Visar aktuellt språk samt<br>språkalternativ.                                                                                                    |
| Logout time               | 330 [min]                                                                                     | Användaren loggas<br>automatiskt ut efter en viss tids<br>inaktivitet, och måste logga in<br>igen.                                                            |
| Ljus: inbyggd             | 031                                                                                           | Bakgrundsbelysningens<br>ljusstyrka.                                                                                                    |
| Kontrast:<br>inbyggd      | 031                                                                                           | Bakgrundsbelysningens<br>kontrast.                                                                                                    |
| Meddelandetid:<br>inbyggd | 215 [s]                                                                                       | Tidsrymd för visning av<br>felmeddelande, exempelvis<br>när ett börvärde utanför giltigt<br>område anges.                                                     |
| Larmkvitt.nivå            | 1, 2, 3                                                                                       | Inställning av erfordrad<br>behörighetsnivå för kvittering<br>eller återställning av larm.                                                                    |
| Larmformat                |                                                                                               | Ändring av larmvisning, t<br>ex via manöverpanelen.<br>Bör ändras endast av en<br>erfaren programmerare, och<br>endast efter konsultation av<br>leverantören! |

### 6. Säkerhetskopiering och programuppdatering

En färdigkonfigurerad och parameterinställd anläggning kan säkerhetskopieras till ett SD-minneskort, alternativt återställas med hjälp av data på minneskortet.

Två olika parameteruppsättningar för en konfigurerad anläggning kan säkerhetskopieras eller återställas. Du kan till exempel säkerhetskopiera standardinställningarna (Spara fabriksinst.) samt anpassade inställningar (Spara igk.inst).

Alternativen nedan kan väljas endast med tillämplig behörighetsnivå och görs under menyvalet:

#### Huvudmeny > Systemöversikt > Spara / Återställ

Regulatorn är försedd med ett kortfack för SD-minneskort med max 2 GB kapacitet.

### 6.1. Spara en konfiguration

Efter initiering och anpassning kan parametrar och konfigurationer sparas på SD-kortet. Du kan till exempel läsa in dessa värden till en annan processenhet med samma grundkonfiguration (operativsystem, applikation, manöver-

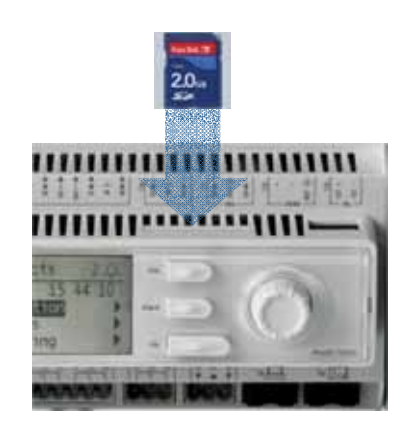

Placering av SDminneskort

panel, HMI4Web och språk/kommunikation). Behörighetsnivå 4 krävs.

Tillvägagångssätt

- 1. Sätt i ett tomt SD-minneskort i regulatorn.
- 2. Säkerhetskopiera värdena till minneskortet.

Huvudmeny > Systemöversikt > Spara / Återställ > Spara param.till SD = Utför.

3. Vänta tills:

Huvudmeny > Systemöversikt > Spara / Återställ > Spara param.utfört = Ja.

Standarinställningar (Fabriksinst.) och anpassade inställningar (Igk. inst) hanteras på liknande vis.

### 6.2. Läsa in en konfiguration

- Tillvägagångssätt:
- 1. Sätt i minneskortet i regulatorn.
- 2. Läs in värdena från minneskortet.

Huvudmeny > Systemöversikt > Spara / Återställ > Ladda param.från SD = Utför.

3. Vänta tills:

Huvudmeny > Systemöversikt > Spara / Återställ > Ladda param.utfört = Ja.

4. Starta om processenheten:

Huvudmeny > Systemöversikt > Spara / Återställ > Omstart = Utför

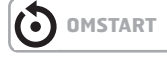

Standarinställningar (Fabriksinst.) och anpassade inställningar (Igk. inst) hanteras på liknande vis.

### 6.3. Läsa in en applikation eller programvara

Förutsättningar:

- Filerna (okomprimerade) måste finnas i SD-minneskortets rotmapp.
- Filerna måste ha de namn som beskrivs i skärmbilden nedan.

#### Filer på SD-kort

| Name 🔻               | Größe    | Тур         | Geändert am      |
|----------------------|----------|-------------|------------------|
| 📼 OBH.bin            | 380 KB   | BIN File    | 01.04.2009 17:26 |
| 📼 MBRTCode.BIN       | 297 KB   | BIN File    | 15.04.2009 13:48 |
| 📼 HMI.bin            | 202 KB   | BIN File    | 01.04.2009 17:57 |
| 🖬 HMI4Web.bin        | 193 KB   | BIN File    | 01.04.2009 17:57 |
| DOL63x.HEX           | 2'151 KB | HEX File    | 03.04.2009 15:10 |
| 🛄 StandardAHU_V×.zip | 1'222 KB | WinZip File | 11.05.2009 16:33 |

Tillvägagångssätt

- **1.** Sätt i minneskortet i regulatorn.
- 2. Slå från regulatorn.
- **3.** Tryck på knappen i hålet intill regulatorns statusskärm med ett tunt föremål så att ett klickande ljud hörs och håll knappen intryckt.
- 4. Slå på regulatorn.
- 5. Vänta tills lysdioden blinkar med rött och grönt sken.
- 6. Släpp knappen.
- 7. Vänta tills lysdioden slocknar.
- 8. Slå från regulatorn.
- **9.** Slå på regulatorn.

### 6.4. Feldiagnostik - Snapshot

Vid felsökning kan ventilationsaggregatets tillstånd precis före larmet utlöstes studeras i efterhand genom export till ett SD-kort. Behörighetsnivå 4 krävs.

Tillvägagångssätt

- 1. Sätt i ett tomt SD-minneskort i regulatorn.
- 2. Säkerhetskopiera feldiagostiken till minneskortet.

### Huvudmeny > Systemöversikt > Spara / Återställ > Snapshot export SD = Utför.

3. Vänta tills:

Huvudmeny > Systemöversikt > Spara / Återställ > Snapshot export SD = Ja.

Det finns nu en genererad fil på SD-kortet som kan läsas från en PC.

## 7. Generella funktioner

### 7.1. Driftlägen

Det finns ett antal olika driftlägen beroende på vilka funktioner som är aktiverade i anläggningen. För att se aktuellt driftläge gå till menyvalet:

### Huvudmeny > Aggregat > Driftfunktioner

### 7.1.1. Driftlägen – Ändra

Systemet kan sättas i olika driftlägen och det finns två alternativa menyval man kan göra för att komma till önskad menyrad:

### Startsida > Manuell styrning

Huvudmeny > Aggregat > Driftfunktioner > Manuell styrning

### 7.1.2. Driftlägen – Övervaka

Det finns ett antal olika driftlägen beroende på vilka funktioner som är aktiverade i anläggningen. För att se aktuellt driftläge gå till menyvalet:

### Huvudmeny > Aggregat > Driftfunktioner

| Driftlägen |                                                                                                   |  |  |
|------------|---------------------------------------------------------------------------------------------------|--|--|
| AV         | Aggregatet är avslaget                                                                            |  |  |
| AUTO       | Aggregatet går i automatiskt läge och styrs enligt inställda reglermetoder och prioriteringar     |  |  |
| Temp.Fläkt | Ett antal olika manuella driftlägen där temperatur och fläktläge kombineras valfritt Ex. Komf.St2 |  |  |

# 🖻 FLEXIT.

| Parameter           | Värde                                                                                                    | Funktion                                                                                                    | Parameter           | Värde                                                                                | Funktion                                                                                                    |
|---------------------|----------------------------------------------------------------------------------------------------|----------------------------------------------------------------------------------------------------|---------------------|--------------------------------------------------------------------------------------|----------------------------------------------------------------------------------------------------|
| Aktuell             | <ul> <li>Av</li> <li>Till/Komf</li> <li>Ekonomi</li> <li>Na</li> <li>Osstp</li> <li>Nattkyla</li> <li>Stöddrift</li> <li>TestTemp</li> </ul> | <ul> <li>Driftläge:</li> <li>Frånslagen.</li> <li>Komfortdrift.<br/>(Temperaturbörvärde<br/>komfort)</li> <li>Ekonomidrift.<br/>(Temperaturbörvärde<br/>ekonomi)</li> <li>Extra driftläge; används inte.</li> <li>Optimal start (aktiverad<br/>optimeringsfunktion).</li> <li>Nattkyla aktiverad.</li> <li>Stöddrift; värme eller kyla<br/>aktiverad.</li> <li>Temperaturtest aktiverad<br/>för uppdatering av<br/>konstanter</li> </ul>                                                                                                    | Manuell<br>styrning | <ul><li>Komf.St2</li><li>Ekon.St3</li><li>Komf.St3</li></ul>                         | <ul> <li>Anläggning i ekonomidrift i steg 2 (använder börvärde steg 2 för analoga utgångar).</li> <li>Anläggning i komfortdrift i steg 2 (använder bör-värde steg 2 för analoga utgångar).</li> <li>Anläggning i ekonomidrift i steg 3 (använder börvärde steg 3 för analoga utgångar).</li> <li>Anläggning i komfortdrift i steg 3 (använder börvärde steg 3 för analoga utgångar).</li> <li>Anläggning i komfortdrift i steg 3 (använder börvärde steg 3 för analoga utgångar).</li> </ul>                                                                                                    |
|                     | <ul><li>Spjriotion</li><li>Brand</li><li>Stopp</li></ul>                                                                                     | <ul> <li>Brandspjällstest.</li> <li>Brandläge (funktion<br/>beroende på parameterin-<br/>ställning för brandläge).</li> <li>Anläggningen stoppad och<br/>spärrad (processenbet</li> </ul>                                                                                                    | Tidstyr<br>program  | <ul> <li>Av</li> <li>Steg 1<br/>Steg 3</li> </ul>                                    | Visar aktuell manöver för<br>tidstyrprogram (endast om<br>Tidstyrprog.funkt. = Steg).<br>Går till sidan för<br>parameterinställning av<br>tidstyrpro-gram.                                                                                                    |
|                     | <ul><li>Efterkyla</li><li>Uppstart</li></ul>                                                                                                 | <ul> <li>i startfas, konfigurering<br/>inte klar, larmklass fara,<br/>nödstopp).</li> <li>Efterkylning.</li> <li>Anläggningens startrutin<br/>aktiverad.</li> </ul>                                                                                                    | Tidstyr<br>program  | <ul> <li>Av</li> <li>Ekon.St1<br/>Ekon.St3</li> <li>Komf.St1<br/>Ekon.St1</li> </ul> | Visar aktuell manöver för<br>tidstyrprogram (endast om<br>Tidstyrprog.funkt. = Steg+Temp)<br>Går till sidan för<br>parameterinställning av<br>tidstyrpro-gram.                                                                                                    |
| Manuell<br>styrning | <ul> <li>Auto</li> <li>Av</li> <li>Steg 1</li> <li>Steg 2</li> <li>Steg 3</li> </ul>                                                         | <ul> <li>Manuell drift via manöverpanel<br/>(möjlig endast när Tidstyrprog.<br/>funkt. &lt;&gt; Steg+Temp).</li> <li>Autoläge: Anläggningen kan<br/>slås på via tidstyrprogram,<br/>nattkyla etc.</li> <li>Anläggningen frånslagen.</li> <li>Anläggningsdrift i steg 1<br/>(använder börvärde steg 1<br/>för analoga utgångar).</li> <li>Anläggningsdrift i steg 2<br/>(använder börvärde steg 2<br/>för analoga utgångar).</li> <li>Anläggningsdrift i steg 3<br/>(använder börvärde steg 3<br/>för analoga utgångar).</li> <li>Manuell drift via<br/>manöverpanel (möjlig<br/>endast när Tidstyrprog.funkt.<br/>= Steg+Temp).</li> </ul> | Från BMS            | <ul> <li>Auto</li> <li>Av</li> <li>Steg 1</li> <li>Steg 2</li> <li>Steg 3</li> </ul> | <ul> <li>Visar manöver från BMS (endast<br/>om Tidstyrprog.funkt. &lt;&gt;<br/>Steg+Temp). Värdet kan ställas<br/>in via manöverpanelen även vid<br/>inaktiverad kommunikation.</li> <li>Autoläge: Anläggningen kan<br/>slås på via tidstyrprogram,<br/>nattkyla etc.</li> <li>Anläggningsdrift i steg 1<br/>(använder börvärde steg 1<br/>för analoga utgångar).</li> <li>Anläggningsdrift i steg 2<br/>(använder börvärde steg 2<br/>för analoga utgångar).</li> <li>Anläggningsdrift i steg 3<br/>(använder börvärde steg 3<br/>för analoga utgångar).</li> <li>Visar manöver från BMS<br/>(endast om Tidstyrprog.<br/>funkt. = Steg+Temp).</li> </ul> |
| Manuell<br>styrning | <ul> <li>Auto</li> <li>Av</li> <li>Ekon.St1</li> <li>Komf.St1</li> <li>Ekon.St2</li> </ul>                                                   | <ul> <li>Autoläge: Anläggningen kan<br/>slås på via tidstyrprogram,<br/>nattkyla etc.</li> <li>Anläggningen frånslagen.</li> <li>Anläggning i ekonomidrift i<br/>steg 1 (använder börvärde<br/>steg 1 för analoga<br/>utgångar).</li> <li>Anläggning i komfortdrift<br/>i steg 1 (använder bör-<br/>värde steg 1 för analoga<br/>utgångar).</li> </ul>                                                                                                    |                     | • Auto                                                                               | <ul> <li>Värdet kan ställas in via<br/>manöverpanelen även vid<br/>inaktiverad kommunikation.</li> <li>Autoläge: Anläggningen kan<br/>slås på via tidstyrprogram,<br/>nattkyla etc.</li> <li>Anläggningen frånslagen.</li> <li>Anläggning i ekonomidrift i<br/>steg 1 (använder börvärde<br/>steg 1 för analoga<br/>utgångar).</li> </ul>                                                                                                    |

| Parameter              | Värde                                                                                                    | Funktion                                                                                                    |
|------------------------|----------------------------------------------------------------------------------------------------|----------------------------------------------------------------------------------------------------|
| Från BMS               | <ul> <li>Av</li> <li>Ekon.St1</li> <li>Komf.St1</li> <li>Ekon.St2</li> <li>Komf.St2</li> <li>Ekon.St3</li> <li>Komf.St3</li> </ul> | <ul> <li>Anläggning i komfortdrift i steg 1 (använder börvärde steg 1 för analoga utgångar).</li> <li>Anläggning i ekonomidrift i steg 2 (använder börvärde steg 2 för analoga utgångar).</li> <li>Anläggning i komfortdrift i steg 2 (använder börvärde steg 2 för analoga utgångar).</li> <li>Anläggning i ekonomidrift i steg 3 (använder börvärde steg 3 för analoga utgångar).</li> <li>Anläggning i komfortdrift i steg 3 (använder börvärde steg 3 för analoga utgångar).</li> <li>Anläggning i komfortdrift i steg 3 (använder börvärde steg 3 för analoga utgångar).</li> </ul> |
| Extern<br>styrning     | <ul> <li>Auto</li> <li>Av</li> <li>Steg 1</li> <li>Steg 2</li> <li>Steg 3</li> </ul>                                               | <ul> <li>Visar aktuell manöver från<br/>extern styrning.</li> <li>Autoläge: Anläggningen kan<br/>slås på via tidstyr-program,<br/>nattkyla etc.</li> <li>Anläggningen frånslagen.</li> <li>Anläggningsdrift i steg 1<br/>(använder börvärde steg 1<br/>för analoga utgångar).</li> <li>Anläggningsdrift i steg 2<br/>(använder börvärde steg 2<br/>för analoga utgångar).</li> <li>Anläggningsdrift i steg 3<br/>(använder börvärde steg 3<br/>för analoga utgångar).</li> <li>Går till sidan för<br/>parameterinställning av<br/>extern styrning</li> </ul>                             |
| Rumsenhet<br>driftläge | <ul> <li>Auto</li> <li>Komfort</li> <li>Standby</li> <li>Ekonomi</li> </ul>                                                        | <ul> <li>Visar aktuell manöver från<br/>rumsenhet</li> <li>Autoläge: Anläggningen kan<br/>slås på via tidstyr-program,<br/>nattkyla etc</li> <li>Anläggning i komfortdrift.</li> <li>Anläggningen frånslagen.</li> <li>Anläggning i ekonomidrift</li> </ul>                                                                                                    |
| Nattkyla               |                                                                                                    | Nattkyla (fri kyla). Går till sidan<br>för parameterinställning av<br>nattkyla.                                                                                                    |
| Stöddrift              |                                                                                                    | Startar nattstöddrift. Går till<br>sidan för parameterinställning<br>av stöddrift.                                                                                                    |
| Boost                  |                                                                                                    | Optimal start av<br>anläggningen. Går till sidan för<br>parameterinställning av optimal<br>start.                                                                                                    |
| Powerup<br>fördröjning | 036000 [s]                                                                                                    | Fördröjd start efter omstart av processenheten.                                                                                                    |

### 7.2. Tidstyrprogram 7.2.1. *Generellt*

För att använda tidstyrprogram måste funktionen aktiveras vilket görs via menyvalet:

### Huvudmeny > Konfiguration > Konfiguration 1 > Tidstyrprog.funkt. <> Nej

Inställningarna för funktionen görs sedan under menyvalet:

### Huvudmeny > Aggregat > Driftfunktioner > Tidstyrprogram

| Parameter            | Värde                                                 | Funktion                                                                                                    |
|----------------------|-------------------------------------------------------|----------------------------------------------------------------------------------------------------|
| Schema               | -Av<br>-Steg1<br>Steg3                                | Aktuellt driftläge från<br>tidstyrprogrammet om Tidstyrprog.<br>funkt. <> Steg+Temp.<br>Går till sidan för parameterinställning<br>av tidstyrprogram.                                                  |
| Schema               | –Av<br>–Ekon.St1<br>Ekon.St3<br>–Komf.St1<br>Komf.St3 | Aktuellt driftläge från<br>tidstyrprogrammet om Tidstyrprog.<br>funkt. = Steg+Temp.<br>Går till sidan för parameterinställning<br>av tidstyrprogram.                                                   |
| Kalender<br>undantag | —Passiv<br>—Aktiv                                     | Kalender för semestrar och helger.<br>Inställda tider i schemat för<br>undantag aktiveras när valda dagar i<br>kalendern är aktiva.<br>Går till sidan för parameterin-<br>ställning av tidstyrprogram. |
| Kalender<br>stopp    | —Passiv<br>—Aktiv                                     | Extra kalender för frånslagning av<br>anläggningen.<br>Går till sidan för parameterinställning<br>av extra ka-lender                                                                                   |

### 7.2.2. Inställning

I det här avsnittet beskrivs funktioner och inställningar för tidstyrprogram och kalendrar.

När inget objekt med högre prioritet (till exempel Manuell styrning <> Auto) är aktiverat kan anläggningen slås från eller stegändras via tidstyrprogrammet. Högst sex omkopplingstider per vecka kan specificeras.

Kalender stopp åsidosätter kalenderundantag, vilket i sin tur åsidosätter det normala tidstyrprogrammet (endast i driftläge). Upp till 10 perioder eller undantagsdagar kan specificeras för varje kalender.

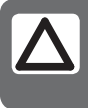

**OBS!** Både börvärde för fläktsteg och temperaturbörvärde (komfort/ekonomi) styrs av tidstyrprogrammet.

### 🔁 FLEXIT.

### Veckoschema

| Parameter         | Värde                | Funktion                                                                                                    |
|-------------------|----------------------|----------------------------------------------------------------------------------------------------|
| Aktuellt värde    |                      | Omkoppling enligt schema.                                                                                                    |
| Måndag            |                      | Visar aktuell manöver om aktuell<br>dag är måndag. Sista tidpunkt som<br>kan anges för en dag är 23:59. Gå<br>till dagligt omkopplingsschema för<br>måndagar.      |
| Kopiera<br>schema | –Mån.till<br>–Ti– Fr | Kopierar tider för<br>tidstyrprogrammet från måndag<br>till tisdag–fredag.<br>–Passiv (ingen kopiering).<br>– Kopiering startar. Återgång till<br>visningsskärmen. |
| Tisdag            |                      | Samma funktion som för måndag.                                                                                                    |
|                   |                      |                                                                                                    |
| Söndag            |                      | Samma funktion som för måndag.                                                                                                    |
| Undantag          |                      | Visar aktuell manöver om aktuell<br>dag är en undantagsdag. Gå till<br>dagligt omkopplingsschema för<br>undantagsdagar.                                            |

### Kalender (undantag och stopp)

Undantagsdagar kan definieras i kalendern. Dessa kan inkludera specifika dagar, perioder eller veckodagar. Undantagsdagar åsidosätter veckoschemat. Kalenderundantag Omkoppling sker enligt veckoschemat och de undantag som är specificerade i dagschemat när en omkopplingstid är aktiverad i kalenderundantaget. Kalenderstopp Anläggningen slås från när Kalender stopp är aktiverat.

Parameter

Huvudmeny > Aggregat > Driftinformation > Tidstyrprogram > Kalender undantag

Huvudmeny > Aggregat > Driftinformation > Tidstyrprogram > Kalender stopp

#### Dagschema

| Parameter                     | Värde               | Funktion                                                                                                    |
|-------------------------------|---------------------|----------------------------------------------------------------------------------------------------|
| Period: Start<br>Period:Start |                     | (Endast behörighetsnivå 3.)<br>Startdatum för veckoschema.<br>*,* *.00 innebär att veckoschemat<br>alltid är aktiverat> Aktivera<br>veckoschema.                                       |
| Period: Slut<br>Period:Start  |                     | (Endast behörighetsnivå 3.)<br>Startdatum och starttid för<br>inaktivering av veckoschema.                                                                                             |
| Aktuellt värde                |                     | Omkoppling enligt schema när<br>aktuell veckodag är samma som<br>omkopplingsdag.                                                                                                    |
| Dagschema                     | — Passiv<br>— Aktiv | Status för aktuell vecka eller<br>undantagsdag:<br>–Aktuell veckodag (systemdag) är<br>inte samma som omkopplingsdag.<br>–Aktuell veckodag (systemdag) är<br>samma som omkopplingsdag. |
| Tid-1                         |                     | Specialfall: Denna tid får inte<br>ändras, utan måste alltid vara<br>00:00.                                                                                                    |
| Värde-1                       |                     | Omkopplingsmanöver för Tid-1.                                                                                                    |
| Tid-2                         |                     | Omkopplingstid 2.<br>*:*> Tid inaktiverad.                                                                                                    |
| Värde-2<br>Värde-б            |                     | Analogt värde 1.                                                                                                    |
| Tid-3 Tid-6                   |                     | Analoa tid 2                                                                                                    |

| Parameter         | Värde                                                                     | Funktion                                                                                                    |
|-------------------|---------------------------------------------------------------------------|----------------------------------------------------------------------------------------------------|
| Aktuellt<br>värde | <ul><li>Passiv</li><li>Aktiv</li></ul>                                    | Visar om en kalendertid är<br>aktiverad:<br>Ingen kalendertid aktiverad.<br>Kalendertid aktiverad.                                                                                                    |
| Val-x             | <ul><li>Datum</li><li>Intervall</li><li>Veckodag</li><li>Passiv</li></ul> | <ul> <li>Specificering av undantagstyp:</li> <li>En viss dag (t ex fredag).</li> <li>En period (t ex semester).</li> <li>En viss veckodag.</li> <li>Tider är inaktiverade.</li> <li>Detta värde ska alltid placeras<br/>sist, efter datum.</li> </ul> |
| (Start)<br>Datum  |                                                                           | <ul> <li>Val-x = intervall: Ange<br/>startdatum för perioden.</li> <li>(Val-x = datum: Ange<br/>specifikt datum.)</li> </ul>                                                                                                    |
| Slutdatum         |                                                                           | Val-x = intervall:<br>Ange slutdatum för perioden.<br>Slutdatum måste vara senare<br>än startdatum.                                                                                                    |
| Veckodag          |                                                                           | Val-x = endast veckodag: Ange<br>veckodag.                                                                                                    |

### FLEXIT.

EKSEMPEL: Val-x = Datum

Endast tiden för (start) är relevant.

-(Start)Datum = \*,01.01.09

Resultat: 1 januari 2009 är ett undantagsdatum.

• -(Start)Datum = Må,\*.\*.00

Varje måndag är undantagsdag.

• -(Start)Datum = \*,\*.Jämn.00

Alla dagar i jämna månader (februari, april, juni, augusti etc) är undantagsdagar.

#### EKSEMPEL: Val-1 = Intervall

Tiderna för (Start)Datum och Slutdatum tillämpas.

- -(Start)Datum = \*,23.06.09 / -Slutdatum = \*,12.07.09
- 23 juni 2009 till och med 12 juli 2009 är undantagsdagar (till exempel semester).
- -(Start)Datum = \*,23.12.00 / -Slutdatum = \*,31.12.00

23–31 december är undantagsperiod varje år. Tiden Slutdatum = \*,01.01.00 fun-gerar inte, eftersom 1 januari infaller före 23 december.

 -(Start)Datum = \*,23.12.09 / -Slutdatum = \*,01.01.10.

23 december 2009 till och med 1 januari 2010 är undantagsdagar.

• -(Start)Datum = \*,\*.\*.00 / -Slutdatum = \*,\*.\*.00 Varning! Detta innebär att undantag alltid är aktivt! Anläggningen är kontinuerligt i undantagsläge eller frånslagen.

#### EKSEMPEL: Val-1 = Veckodag

Val-1 = Veckodag

Tiderna för veckodag tillämpas.

Veckodag = \*,Fr,\*

Varje fredag är undantagsdag.

Veckodag = \*,Fr,Jämn

Varje fredag i jämna månader (februari, april, juni, augusti etc) är undantagsdag.

• Veckodag = \*,\*,\* Varning! Detta innebär att undantag alltid är aktivt! Anläggningen är kontinuerligt i undantagsläge eller frånslagen.

### 8. Konfiguration

Vid leverans är ventilationsaggregatet konfigurerat och klart. Det behövs därför normalt sett inga justeringar i konfigurationen.

Komplettering med extra tillbehör och annan utrustning kan dock kräva en ändring i konfigurationen.

I de fall så påkrävs finns det en utförligare beskrivning i den här manualen eller tillsammans med tillbehöret. Det här avsnittet är därför mer tänkt som en orientering.

Konfigureringen inkluderar följande tre steg:

- Konfiguration 1
- Konfiguration 2
- Konfiguration med in- och utgångar

Utför dessa tre steg i denna ordning.

Förberedelser Välj Startsida > Logga in ---> Ange lösenordet för nivå 3: Välj sidan Huvudmeny > Konfiguration ---> Inled konfiguration

### 8.1. Konfigurationsmeny

#### Konfiguration

Huvudmeny > Konfiguration

| Konfi gurati on     |       |
|---------------------|-------|
| Konfiguration via   | HMI   |
| Konfiguration 1     | Kl ar |
| Konfiguration 2     | KI ar |
| Konfig. In-Utgångar | Klar  |
| Kontroll IO konfig. |       |
| Dubbl erad          | OK    |
| Ej konfigurerad     | ОК    |

#### 8.1.1. Konfiguration via

Det finns två val under den här punkten:

#### HMI:

Anläggningen konfigureras steg för steg via manöverpanelen.

Förutsättning:

Lista över alla in- och utgångar som visar tillgängliga inoch utgångar och de I/O-positioner som ska användas. Du behöver även känna till typ av givare som används. Detta är normalläget som måste väljas för att starta enheten.

#### Download:

Du kan läsa in en förkonfigurerad anläggning med verktyget Climatix Factory Tool eller ett SDminneskort.

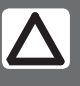

**OBS!** Viktigt att den här inställningen är korrekt utförd, annars kan inte systemet konfigureras på önskat vis.

Varning! Det går inte att växla från HMI Config till inläsning medan anläggningen är igång. Detta medför att alla utgångar omedelbart stängs av och processenheten återställs!

Regulatorn måste startas om efter inläsning !

### 8.1.2. Konfiguration 1

Om det skulle uppstå behov för justeringar så är "Konfiguration 1" första steget i konfigurationen.

- Konfigurering görs sekventiellt, vilket innebär att det inte går att hoppa över några alternativ.
- Konfiguration 1 måste vara slutförd och processenheten ha startats om innan du fortsätter med Konfiguration 2.

Start:

Vid behov: Ange lösenordet för nivå 3:

### Startsida > Logga in

Därefter:

### Huvudmeny > Konfiguration > Konfiguration 1

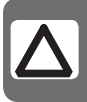

**OBS!** Ventilationsggregatet levereras färdigkonfigurerat och behöver normalt sett inte ändras.

| Parameter          | Värde     | Funktion                                                                                                    |
|--------------------|-----------|----------------------------------------------------------------------------------------------------|
| Expansionsmoduler  | Nej       | Endast processenhetens in- och utgångar används.                                                                                                    |
|                    | En        | En expansionsmodul är ansluten via adress 1. DIP-omkopplarna 5 och 6 på modulen måste vara<br>inställda på Till.                                                                                                    |
|                    | Två       | Två expansionsmoduler är anslutna via adress 1 och 2. DIP-omkopplare 5 på modul 1 samt DIP-<br>omkopplare 4 och 6 på modul 2 måste vara inställda på Till.                                                                                                    |
| Brandlarm          | Nej       | Inget brandlarm.                                                                                                    |
|                    | Larm      | Externa brandlarm såsom rökdetektorer, termostat, brandcentral etc.                                                                                                    |
|                    | Temp      | Internt brandlarm via mätning av normal tillufts- och frånluftstemperatur när båda givarna är<br>tillgängliga. Ett brandlarm utlöses när en av de två temperaturerna uppnår ett visst värde.                                                                                                    |
|                    | Larm+Temp | Båda brandlarmen.                                                                                                    |
| Filterlarm         | Nej       | Inget filterlarm.                                                                                                    |
|                    | Komb.     | Tillufts- och frånluftsfilter med gemensam larmingång.                                                                                                    |
|                    | Tilluft   | Ingång endast för tilluftsfilterlarm.                                                                                                    |
|                    | Frånluft  | Ingång endast för frånluftsfilterlarm.                                                                                                    |
|                    | Till+Från | Två separata filterlarmingångar för tillufts- och frånluftsfilter.                                                                                                    |
| Nödstopp           | Nej       | Ingång för nödstopp. Om signalen på denna ingång är SANT slås anläggningen från omedelbart.                                                                                                    |
|                    | Ja        | Inget larm utlöses.                                                                                                    |
| Larmåterst.ingång  | Nej       | Ingång för kvittering eller återställning av larm. Pågående larm kvitteras; avslutade larm återstä                                                                                                    |
|                    | Ja        |                                                                                                    |
| So/Vi ingång       | Nej       | Ingång för sommar/vinter-omställning. Om signalen på denna ingång är SANT är                                                                                                    |
|                    | Ja        | sommarkompensering vald.                                                                                                    |
| Tidstyrprog.funkt. | Nej       | Inget tidstyrprogram.                                                                                                    |
|                    | Steg      | Tidstyrprogram med möjliga inställningar för fläktsteg (Av och Stx). Parametern Tidstyrprog.steg bestämmer antal möjliga steg x.                                                                                                    |
|                    | Steg+Temp | Tidstyrprogram med möjliga inställningar för fläktsteg och temperaturreglertyp (Av, Ekon.x och<br>Komf.x). Parametern Tidstyrprog.steg bestämmer antal möjliga steg x.<br>Temperaturläget komfort eller ekonomi kan väljas för varje fläktsteg. Komfort- och ekonomidriftt<br>har separata börvärden för temperaturreglering. |

# 🔁 FLEXIT.

| Parameter           | Värde       | Funktion                                                                                                    |  |
|---------------------|-------------|----------------------------------------------------------------------------------------------------|--|
| Tidstyrprog.steg    |             | Aktivering av möjliga fläktsteg. Denna inställning styr antalet börvärden för reglerade fläktar.                                                                                                    |  |
|                     | Steg 1      | Tidstyrprog.funkt. = Steg> Möjliga inställningar för tidstyrprogram: Av, St1.<br>Tidstyrprog.funkt. = Steg+Temp> Möjliga inställningar för tidstyrprogram: Av, Ekon1, Komf1.                                                                                                    |  |
|                     | Steg 2      | Tidstyrprog.funkt. = Steg> Möjliga inställningar för tidstyrprogram: Av, St1, St2.<br>Tidstyrprog.funkt. = Steg+Temp> Möjliga inställningar för tidstyrprogram: Av, Ekon1, Ekon2,<br>Komf1, Komf2.                                                                                                    |  |
|                     | Steg 3      | Tidstyrprog.funkt. = Steg> Möjliga inställningar för tidstyrprogram: Av, St1, St2, St3.<br>Tidstyrprog.funkt. = Steg+Temp> Möjliga inställningar för tidstyrprogram: Av, Ekon1, Ekon2,<br>Ekon3, Komf1, Komf2, Komf3.                                                                                                    |  |
|                     | Exempel 1   | Tidstyrprog.funkt. = Steg, Tidstyrprog.steg = Steg 2.<br>Fläktreglering med två börvärden för St1 och St2. Temperaturreglering med ett börvärde för<br>komfortdrift.                                                                                                    |  |
|                     | Exempel 2   | Tidstyrprog.funkt. = Steg+Temp, Tidstyrprog.steg = 3<br>Fläktreglering med tre börvärden för St1, St2 och St3. Temperaturreglering med separata<br>börvärden för ekonomi- och komfortdrift.<br>Med Ekon2 används temperaturbörvärdet för ekonomidrift och fläktbörvärdet St2.                                                                                                    |  |
| Extern styringång   | Nej         | Ingen extern ingång för driftlägesomkoppling, timer, knapp, detektor för extern styrning etc.                                                                                                    |  |
|                     | En          | En ingång (t ex av/på).                                                                                                    |  |
|                     | Två         | Två ingångar (t ex Auto/Av/St1/St2).                                                                                                    |  |
| Summalarmutgång     | Nei         | Ingen larmutgång.                                                                                                    |  |
| 5 5                 | En          | En utgång (t ex för prioriterade larm).                                                                                                    |  |
|                     | Två         | Två utaånaar (för prioriterade och oprioriterade larm).                                                                                                    |  |
| Externt börvärde    | Nei         | Ingen anglog ingång för anslutning av externt börvärde eller kompensering av externt börvärde.                                                                                                    |  |
|                     | Volt        | Ingång för D—10 V DC-signal                                                                                                    |  |
|                     | Ohm         | Ingång för N=2500 ohm-signal                                                                                                    |  |
|                     | ΩΔΔ27       |                                                                                                    |  |
|                     | BSG21       | Ingång för RSG21-hörvärdeskompensering                                                                                                    |  |
| Givare:             | DJOLI       | ingung för boozi börvardeskompensening.                                                                                                    |  |
| Rumsaivaro tomp     | Indon       | Ingångar för rumstomporaturgivaro. Väli max- min- gonomspitts- ollor individuallt värda för                                                                                                    |  |
| Rumsgivare temp.    | 1 Givaro    | reglering för en eller flera givare i Konfi-guration 2.                                                                                                    |  |
|                     | 2 Givaro    |                                                                                                    |  |
|                     | 1 Enhot     |                                                                                                    |  |
|                     | 1 Linet     |                                                                                                    |  |
|                     | 2 Enhotor   |                                                                                                    |  |
| Frånl givere toron  | Z Enneter   | lagéng tin frégluttegi gro                                                                                                    |  |
| Frani.givare temp.  | Nej         | ingung för frählurtsgivare.                                                                                                    |  |
|                     | Ja<br>Le Ma |                                                                                                    |  |
|                     | Ja+Max      | Um anlaggningen har varit i drift mer an 5 minuter sparas maxtem-peraturen vid franslagning; i<br>annat fall sparas den faktiska temperaturen.<br>Inställningen är meningsfull endast om det inte finns någon rumsgivare och nattsdrift (t ex<br>nattkyla) utan temperaturtest skall användas. Denna inställning bör Ej användas tilsammans<br>med stöddrift. (Temperaturtest: anläggningen startas en kort stund för upp-datering av<br>kanalgivartemperaturen.) |  |
| Tilluftsgivare temp | Nej         | Ingång för tilluftsgivare.                                                                                                    |  |
|                     | Ja          |                                                                                                    |  |
| Utegivare temp.     | Nej         | Ingång för givare för uteluftstemperatur.                                                                                                    |  |
|                     | Ja          |                                                                                                    |  |
|                     | Ja+Max      | Om anläggningen har varit i drift mer än 5 minuter sparas mintem-peraturen vid frånslagning; i<br>annat fall sparas den faktiska temperaturen.<br>Inställningen är meningsfull endast om en givare är monterad i ka-nalen och nattstöddrift (t ex<br>nattkyla) är aktiverad, eller som säkerhetsfunktion för pumpstart vid låga uteluftstemperaturer.                                                                                                    |  |

| Parameter        | Värde       | Funktion                                                                                                    |  |  |
|------------------|-------------|----------------------------------------------------------------------------------------------------|--|--|
| Funktioner:      |             |                                                                                                    |  |  |
| Spjäll           | Nej         | Inga luftspjäll.                                                                                                    |  |  |
|                  | Komb.       | Två luftspjäll med gemensam utgång.                                                                                                    |  |  |
|                  | Tilluft     | Tilluftsspjäll med utgång.                                                                                                    |  |  |
|                  | Ute+Avl.    | Två spjäll med separata utgångar.                                                                                                    |  |  |
| Frånluftsfläkt   |             | Frånluftsfläkt (tilluftsfläkt är alltid tillgänglig och kan inte inaktiveras).                                                                                                    |  |  |
|                  | Ingen       | Ingen frånluftsfläkt.                                                                                                    |  |  |
|                  | Separat     | Frånluftsfläkt med separat utgång.                                                                                                    |  |  |
|                  | Komb.       | Frånlufts- och tilluftsfläkt med gemensam utgång.                                                                                                    |  |  |
| Fläkt reglertyp  |             | Välj fläkt- och reglertyp.<br>Inställningen TF slav och FF slav kan inte användas utan aktiverad frånluftsfläkt.<br>Om frånluftsfläkten är inställd som kombinerad kan endast inställningen Direkt och Dir.fro<br>användas.<br>Exakt antal utgångar är beroende av stegantalet och om frånluftsfläkten är aktiverad. Antal<br>erfordrade ingångar/utgångar dubbleras om fläkten har en separat utgång.<br>Även de givare som behövs, t ex tryckgivare, aktiveras med denna parameter. |  |  |
|                  | Direkt      | Upp till tre digitala utgångar vardera för direktdrivna fläktar.                                                                                                    |  |  |
|                  | Dir.fro     | Upp till tre digitala utgångar vardera för frekvensreglerade fläktar med fasta steg.                                                                                                    |  |  |
|                  | Fast frekv. | En digital och analog utgång vardera för frekvensreglerade fläktar reglerade via modulerande<br>analoga utgångar (t ex St1 = 2 V, St2 = 5 V, St3 = 8 V).                                                                                                    |  |  |
|                  | Tryckreg.   | En digital och analog utgång och en analog ingång vardera för frekvensreglerade fläktar i<br>tryckreglerade anläggningar.                                                                                                    |  |  |
|                  | Flödesreg.  | En digital och analog utgång och en analog ingång vardera för frekvensreglerade fläktar<br>reglerade i flödesreglerade anläggningar.                                                                                                    |  |  |
|                  | TF slav     | En digital och analog utgång vardera och tre analoga ingångar för frekvensreglerade fläktar i<br>tryckreglerade anläggningar där tilluftsfläkten drivs beroende av frånluftsfläkten.                                                                                                    |  |  |
|                  | FF slav     | En digital och analog utgång vardera och tre analoga ingångar för frekvensreglerade fläktar i<br>tryckreglerade anläggningar där frånluftsfläkten drivs beroende av tilluftsfläkten.                                                                                                    |  |  |
| Temp. reglertyp  |             | Välj regleringsalgoritm för temperaturreglering.                                                                                                    |  |  |
|                  | Tilluft     | Temperaturreglering av enbart tilluft.                                                                                                    |  |  |
|                  | Rum Kask    | Kaskadreglering av rums- och tilluftstemperatur.                                                                                                    |  |  |
|                  | Fr.I Kask   | Kaskadreglering av från- och tilluftstemperatur.                                                                                                    |  |  |
|                  | Rum SoVi    | Kaskadreglering av rums- och tilluftstemperatur sommartid; reglering av tilluftstemperatur endast vintertid.                                                                                                    |  |  |
|                  | Frl.I SoVi  | Kaskadreglering av från- och tilluftstemperatur sommartid; reglering av tilluftstemperatur endast vintertid.                                                                                                    |  |  |
|                  | Rum         | Endast rumsreglering.                                                                                                    |  |  |
|                  | Frånluft    | Temperaturreglering av enbart frånluft.                                                                                                    |  |  |
| Blandningsspjäll |             | Värmeåtervinningsreglering med blandningsspjäll.                                                                                                    |  |  |
|                  | Nej         | Inget blandningsspjäll.                                                                                                    |  |  |
|                  | Normal      | Blandningsspjäll med utsignal 100 % för fullständig cirkulation.                                                                                                    |  |  |
|                  | Inverterad  | Blandningsspjäll med utsignal 0 % för fullständig cirkulation.                                                                                                    |  |  |
| Värmeåtervinning |             | Välj värmeåtervinningsreglering med roterande värmeväxlare, plattvärmeväxlare eller vattenvärmeväxlare.                                                                                                    |  |  |
|                  | Nej         | Ingen värmeåtervinning.                                                                                                    |  |  |
|                  | Rotor       | Roterande värmeväxlare. En analog utgång för reglering av roterande värmeväxlare.                                                                                                    |  |  |
|                  | Platt       | Plattvärmeväxlare. En analog utgång för reglering av reglerande luftspjäll.                                                                                                    |  |  |
|                  | Vatten      | Vattenvärmeväxlare. En analog utgång för reglering av ventilen.                                                                                                    |  |  |
| Värme            | Nej         | Ingen värmekrets.                                                                                                    |  |  |
|                  | Ja          | Värmeregister utan förvärmning. Analog värmeventilutgång.                                                                                                    |  |  |

# 

| Parameter       | Värde      | Funktion                                                                                                    |  |
|-----------------|------------|----------------------------------------------------------------------------------------------------|--|
|                 | Ja+Förv.   | Värmeregister med förvärmning. Analog värmeventilutgång.                                                                                                    |  |
| Elvärme         |            | Elvärmeregister och typ av reglering.                                                                                                    |  |
|                 | Nej        | Inget elvärmeregister tillgängligt.                                                                                                    |  |
|                 | Analog     | Elvärmeregister med reglering via en analog utgång.                                                                                                    |  |
|                 | lsteg      | 1-stegs elvärmeregister med reglering via en analog och en digital utgång.                                                                                                    |  |
|                 | 2steg      | 2-stegs elvärmeregister med reglering via en analog och två digitala utgångar.                                                                                                   |  |
|                 | 3Steg      | 3-stegs elvärmeregister med binärreglering via en analog och två digitala utgångar.                                                                                              |  |
| Kyla            |            | Välj kylregister och typ av reglering.                                                                                                    |  |
|                 | Nej        | Inget kylregister.                                                                                                    |  |
|                 | Vatten     | En analog utgång för kylventilutgång                                                                                                    |  |
|                 | DX 1steg   | En analog och en digital utgång för 1-stegs reglering av DX-kylaggregat.                                                                                                    |  |
|                 | DX 2steg   | En analog och två digitala utgångar för 2-stegs reglering av DX-kylaggregat.                                                                                                    |  |
|                 | DX 3steg   | En analog och två digitala (binära) utgångar för 3-stegs reglering av DX-kylaggregat.                                                                                            |  |
| Extra värme     | Nej        | Inget extra värmeregister.                                                                                                    |  |
|                 | Ja         | Extra värmeregister utan förvärmning. Analog värmeventilutgång.                                                                                                    |  |
|                 | Ja+Förv.   | Extra värmeregister med förvärmning. Analog värmeventilutgång.                                                                                                    |  |
| Extra elvärme   |            | Extra elvärmeregister och typ av reglering.                                                                                                    |  |
|                 | Nej        | Inget extra elvärmeregister tillgängligt.                                                                                                    |  |
|                 | Analog     | Extra elvärmeregister med reglering via en analog utgång.                                                                                                    |  |
|                 | 1steg      | Extra 1-stegs elvärmeregister med reglering via en analog och en digital utgång.                                                                                                 |  |
|                 | 2steg      | Extra 2-stegs elvärmeregister med reglering via en analog och två digitala utgångar.                                                                                             |  |
|                 | 3steg      | Extra 3-stegs elvärmeregister med binärreglering via en analog och två digitala utgångar.                                                                                        |  |
| Extra kyla      |            | Extra kylregister och typ av reglering.                                                                                                    |  |
|                 | Nej        | Inget extra kylregister.                                                                                                    |  |
|                 | Vatten     | En analog utgång för extra kylventilutgång.                                                                                                    |  |
|                 | DX 1steg   | En analog och en digital utgång för 1-stegs reglering av extra DX-kylaggregat.                                                                                                   |  |
|                 | DX 2steg   | En analog och två digitala utgångar för 2-stegs reglering av extra DX-kylaggregat.                                                                                               |  |
|                 | DX 3steg   | En analog och två digitala (binära) utgångar för 3-stegs reglering av extra DX-kylaggregat.                                                                                      |  |
| Brandspjäll     |            | Brandspjäll.                                                                                                    |  |
|                 | Nej        | Inga brandspjäll.                                                                                                    |  |
|                 | Ja         | En digital utgång och ingång vardera för brandspjällsreglering.                                                                                                    |  |
|                 | Ja+FöljAgg | En digital utgång och ingång vardera för brandspjällsreglering. Brandspjäll öppnas vid start av<br>aggregat och stängs vid stopp av aggregat.                                    |  |
| Konfiguration 1 |            | Med denna parameter aktiveras anläggningen efter gjorda parameterinställningar, dvs när<br>Konfiguration 1, Konfiguration 2 och Konfig.In-Utgångar har ställts in (värdet Klar). |  |
|                 | Ej klar    | Anläggningen är spärrad och kan inte startas.                                                                                                    |  |
|                 | Klar       | Anläggningen är upplåst efter gjorda parameterinställningar (värdet Klar för Konfiguration 2 och<br>Konfig.In-Utgångar), dvs anläggningen kan startas.                           |  |
| Omstart         | Passiv     | Anläggningen måste startas om efter gjorda parameterinställningar i Konfiguration 1. Ändrade                                                                                     |  |
|                 | Utfö       | förinställningar i Konfiguration 2 verk-ställs.<br>Efter omstart ändras värdet automatiskt från Utför till Passiv.                                                               |  |

### 8.1.3. Konfiguration 2

Om det skulle uppstå behov för justeringar så kan underfunktioner för vissa delar av anläggningen ställas in i Konfiguration 2.

Förutsättningar

Konfiguration 1 måste ha utförts, inklusive omstart av regulatorn.

- Konfigurering görs sekventiellt, vilket innebär att det inte går att hoppa över några alternativ.
- Konfiguration 2 måste ha utförts inklusive omstart av processenheten innan du fortsätter med Konfig.In-Utgångar.

Start Vid behov: Ange lösenordet för nivå 3:

#### Startsida > Logga in

Därefter:

Huvudmeny > Konfiguration > Konfiguration 2

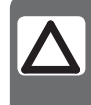

**OBS!** Ventilationsggregatet levereras färdigkonfigurerat och behöver normalt sett inte ändras.

| Parameter           | Värde            | Funktion                                                                                                    |
|---------------------|------------------|----------------------------------------------------------------------------------------------------|
| Nattkyla            | <b>Nej</b><br>Ja | Fri kyla.<br>Förutsättning: Nattkyla kan väljas endast om en givare för uteluftstemperatur och en rums- eller<br>frånluftsgivare är tillgänglig.<br>Temperaturmotion aktiveras automatiskt om endast en frånluftsgivare, som är inställd för att<br>inte hålla värden, är tillgänglig. Om frånluftsgivaren håller värden används temperaturen för start<br>av nattkyla. |
| Stöddrift           |                  | Startar nattstöddrift.<br>Förutsättning: Funktionen kan väljas endast om en rums- eller frånluftsgivare är tillgänglig.<br>Temperaturmotion aktiveras automatiskt om endast en frånluftsgivare som håller värden är<br>tillgänglig. Om frånluftsgivaren håller värden används temperaturen för start.                                                                   |
|                     | Nej              | Funktionen är inte tillgänglig.                                                                                                    |
|                     | Värme            | Funktionen är tillgänglig endast för värme.                                                                                                    |
|                     | Kyla             | Funktionen är tillgänglig endast för kyla.                                                                                                    |
|                     | VärmeKyla        | Funktionen är tillgänglig för värme och kyla.                                                                                                    |
| Boost               |                  | Optimal start av anläggningen med värme och kyla via separat börvärde.<br>Förutsättning: Funktionen kan väljas endast om en rums- eller frånluftsgivare är tillgänglig.                                                                                                    |
|                     | Nej              | Funktionen är inte tillgänglig.                                                                                                    |
|                     | Värme            | Funktionen är tillgänglig endast för värme.                                                                                                    |
|                     | Kyla             | Funktionen är tillgänglig endast för kyla.                                                                                                    |
|                     | VärmeKyla        | Funktionen är tillgänglig för värme och kyla.                                                                                                    |
| Stödr./Osstp block. |                  | Blockera luftspjäll eller frånluftsfläkt när anläggningen startas optimalt eller via temperaturdelta.<br>Obs! Denna funktion är avsedd att användas i en nödsituation.<br>Varning! Ett reglerande luftspjäll måste finnas och vara öppet när funktionen är vald. I<br>annat fall kan skador på anläggningen upp-komma.                                                  |
|                     | Inget            | Ingen blockering.                                                                                                    |
|                     | Spjäll           | Luftspjällen förblir stängda.                                                                                                    |
|                     | Spj+Fläkt        | Luftspjällen förblir stängda och enbart tilluftsfläkten startas.                                                                                                    |

# 🗟 FLEXIT.

| Parameter           | Värde     | Funktion                                                                                                    |  |
|---------------------|-----------|----------------------------------------------------------------------------------------------------|--|
| Spjöllåterföring    | Nej       | Ingen spjällåterföring.                                                                                                    |  |
|                     | En        | Återföring för tilluftsspjäll (eller gemensam återföring för båda spjällen). Digital ingång för<br>återföring.                                                                                                    |  |
|                     | Två       | Separat återföring för tillufts- och frånluftsspjäll. Två digitala ingångar för återföring.                                                                                                    |  |
| Flödesvisning       |           | Visning av flöde och möjlig utgång.                                                                                                    |  |
|                     | Nej       | Funktionen är inte tillgänglig.                                                                                                    |  |
|                     | Flytande  | Visar tillufts- och frånluftsflöde (beroende på vad som är aktiverat).<br>Analoga ingångar aktiveras, om de inte har aktiverats via fläktregleringsinställningen.                                                                                                    |  |
| Fläktsteg typ       |           | Erfordrad fläktregleringsutgång som avser inställningar för Fläkt reglertyp, Tidstyrprog.steg och<br>Dig.steg frekv.omf.                                                                                                    |  |
|                     | Separat   | Digital utgång för varje steg.<br>Exempel:<br>Fläkt reglertyp = Direkt / Tidstyrprog.steg = 2 / Frånluftsfläkt = Ja<br>> 4 digitala utgångar: 2 vardera för steg 1 och steg 2, separerade för tillufts- och<br>frånluftsfläktar.                                                                                                    |  |
|                     | Sep.Komb. | Separata utgångar för första steget, gemensamma utgångar för efter-följande steg.<br>Exempel:<br>Fläkt reglertyp = Tryckreg. / Tidstyrprog.funkt. = Steg+Temp / Tidstyr-prog.steg = 3 /<br>Frånluftsfläkt = Ja / Dig.steg frekv.omf = 3.<br>> 4 digitala utgångar: Steg 1 som separat aktivering av frekvensre-glerade fläktar, två extra<br>utgångar som kan användas (Dig.steg frekv.omf) för steg 2 och steg 3. |  |
|                     | Binär     | Utgångarna för steg är binärkodade. Inställningen kan användas för Fläkt reglertyp = Direkt eller<br>Dir.fro.<br>Exempel:<br>Fläkt reglertyp = Direkt / Tidstyrprog.funkt. = Steg+Temp / Tidstyr-prog.steg = 3 /<br>Frånluftsfläkt = Ja<br>> 4 digitala utgångar: 2 digitala utgångar vardera per fläkt (Step 1 = DO1 SANT, Step 2 = DO2<br>SANT, Step 3 = DO1 och DO2 SANT).                                      |  |
| Fläktlarm           |           | Ingångar för fläktlarm (t ex termokontakt). Logisk 1 = larm.                                                                                                    |  |
|                     | Nej       | Inget larm.                                                                                                    |  |
|                     | Komb.     | Digital ingång för gemensamt larm.                                                                                                    |  |
|                     | Tilluft   | Digital ingång för tilluftsfläktlarm.                                                                                                    |  |
|                     | Frånluft  | Digital ingång för frånluftsfläktlarm.                                                                                                    |  |
|                     | Till+Från | Två digitala ingångar för tillufts- och frånluftsfläktlarm.                                                                                                    |  |
| Fläktåterföring     |           | lngångar för driftmeddelanden från fläktar (t ex tryckströmvakt eller reläkontakt). Logisk 1 =<br>aktiverad fläkt.                                                                                                    |  |
|                     | Nej       | Ingen återföring.                                                                                                    |  |
|                     | Komb.     | Digital ingång för gemensamma driftmeddelanden.                                                                                                    |  |
|                     | Tilluft   | Digital ingång för driftmeddelanden för tilluftsfläkt.                                                                                                    |  |
|                     | Frånluft  | Digital ingång för driftmeddelanden för frånluftsfläkt.                                                                                                    |  |
|                     | Till+Från | Två digitala ingångar för driftmeddelanden för tillufts- och frånluftsfläktar.                                                                                                    |  |
| Avvikelselarm fläkt |           | Börvärde eller aktuellt värde för övervakning av tryck eller flöde. Larm utlöses vid avvikelse som kvarstår under en viss period.                                                                                                    |  |
|                     | Nej       | Ingen övervakning                                                                                                    |  |
|                     | Tilluft   | Övervakning av enbart tilluft.                                                                                                    |  |
|                     | Frånluft  | Övervakning av enbart frånluft.                                                                                                    |  |
|                     | Till+Från | Övervakning av till- och frånluft.                                                                                                    |  |
| Fläktkomp.          | Nej       | Rumstemperaturberoende fläktkompensering.                                                                                                    |  |
| rumstemp            | Ja        | Förutsättning: Rums- eller frånluftsgivare aktiverad                                                                                                    |  |
| Fläktkomp.luftkval. | Nej       | Luftkvalitetsberoende fläktkompensering. Aktivering av analog givar-ingång                                                                                                    |  |
|                     | Ja        |                                                                                                    |  |

| Parameter           | Värde                  | Funktion                                                                                                    |  |
|---------------------|------------------------|----------------------------------------------------------------------------------------------------|--|
| Fläktkomp.rumsfukt  | <b>Nej</b><br>Ja       | Rumsluftfuktighetsberoende fläktkompensering.<br>Förutsättning: Givare för rumsluftfuktighet aktiverad.                                                                                                    |  |
| Fläktkomp.utetemp.  | Nej<br>Ja              | Uteluftstemperaturberoende fläktkompensering.<br>Förutsättning: Uteluftsgivare aktiverad.                                                                                                    |  |
| Fläktvärme/kyla     |                        | Fläkten används som värme- eller kylsekvens.                                                                                                    |  |
|                     | Nej                    | Ingen sekventiell fläktaktivering.                                                                                                    |  |
|                     | Värme                  | Fläktaktivering endast vid värmesekvens.                                                                                                    |  |
|                     | Kyla                   | Fläktaktivering endast vid kylsekvens.                                                                                                    |  |
|                     | VärmeKyla              | Fläktaktivering vid båda sekvenserna                                                                                                    |  |
| Börvärdestyp temp   |                        | Fördefinierade inställningar för temperaturbörvärden:                                                                                                    |  |
|                     | Värme+Dz               | Ange värmebörvärde och dödzon. Börvärde för kyla = värmebörvärde + dödzon.                                                                                                    |  |
|                     | VärmeKyla              | Börvärde för värme och kyla anges direkt.                                                                                                    |  |
|                     | +/— HalvDz             | Ange basbörvärde och dödzon.<br>Värmebörvärde = basbörvärde — halv dödzon.<br>Börvärde för kyla = basbörvärde + halv dödzon.                                                                                                    |  |
|                     | Kyla-Dz                | Ange börvärde för kyla och dödzon.<br>Värmebörvärde = börvärde för kyla — dödzon.                                                                                                    |  |
| Ext.börv. funktion  |                        | Anger om externt börvärde ska användas som börvärdeskompensering eller absolut värde.<br>Värdet motsvarar komfortbörvärdet, beroende på inställningen för Börvärdestyp temp.<br>Om inställningen för Börvärdestyp temp är VärmeKyla motsvarar börvärdeskompenseringen<br>värmebörvärdet, och börvärdet för kyla beräknas utifrån skillnaden mellan angivna börvärden för<br>värme och kyla. |  |
|                     | Komp.                  | Börvärdeskompensering.                                                                                                    |  |
|                     | Huvud                  | Huvudbörvärde.                                                                                                    |  |
| Rumstemp.mix        |                        | Välj den rumstemperatur som ska användas för reglering, om mer än en temperatur är tillgänglig.                                                                                                    |  |
|                     | Medel                  | Genomsnittlig.                                                                                                    |  |
|                     | Min                    | Lägsta temperatur.                                                                                                    |  |
|                     | Max                    | Högsta temperatur.                                                                                                    |  |
|                     | Rumsgiv.1              | Rumsgivare 1.                                                                                                    |  |
|                     | Rumsgiv.2              | Rumsgivare 2.                                                                                                    |  |
|                     | Rumsenh.1              | Rumsenhet 1 (ej implementerat).                                                                                                    |  |
|                     | Rumsenh.2              | Rumsenhet 2 (ej implementerat).                                                                                                    |  |
| Flytande Min/Max    | <b>Nej</b><br>Flytande | Begränsning av högsta/lägsta tilluftstemperatur beroende på rums-temperatur.<br>Förutsättning: Kaskadreglering aktiverad.<br>Funktionen minimerar drag orsakad av för stor skillnad mellan tillufts- och rumstemperatur.                                                                                                    |  |
| Sekvens fläktkyla   |                        | Välj ordningsföljd för fläktsekvens och kylsekvens.<br>Förutsättning: Fläktvärme/kyla aktiverad.                                                                                                    |  |
|                     | Fläkt-Kyla             | Fläktsekvens före kylsekvens.                                                                                                    |  |
|                     | Kyla-Fläkt             | Kylsekvens före fläktsekvens.                                                                                                    |  |
| Sekvens bland.spj   |                        | Välj ordningsföljd för värmeregister och blandningsspjäll vid värme.<br>Förutsättning: Värmeåtervinningsspjäll aktiverat.                                                                                                    |  |
|                     | Spjäll-Värme           | Blandningsspjäll först.                                                                                                    |  |
|                     | Värme-Spjäll           | Värmeregister först.                                                                                                    |  |
| Avvikelselarm temp. |                        | Övervakar börvärde/aktuellt värde för temperatur.<br>Larm utlöses vid avvikelse som kvarstår under en viss period.                                                                                                    |  |
|                     | Nej                    | Ingen övervakning                                                                                                    |  |
|                     | Tilluft                | Övervakning av enbart tilluft.                                                                                                    |  |
|                     | Rum                    | Övervakning av enbart rumstemperatur.                                                                                                    |  |
|                     | Till+Rum               | Övervakning av tillufts- och rumstemperatur.                                                                                                    |  |

# 🖻 FLEXIT.

| Parameter              | Värde     | Funktion                                                                                                    |
|------------------------|-----------|----------------------------------------------------------------------------------------------------|
| Smr-Vntr komp.<br>temp | Nej       | Sommar/vinter-kompensering av temperaturbörvärde.                                                                                                    |
|                        | Ja        | Förutsättning: Givare för uteluftstemperatur måste finnas tillgänglig.                                                                                                    |
| Frysskydd återv.       | Nej       | Inget frysskydd vid värmeåtervinning.                                                                                                    |
|                        | Vakt      | Frysskydd via vakt. Digital ingång för frysvakt.                                                                                                    |
|                        | Temp.     | Frysskydd via givare. En analog ingång för reglerat frysskydd via börvärde. Roterande<br>värmeväxlare och plattvärmeväxlare: frånluftsgivare, vattenvärmeväxlare: vattengivare                                    |
|                        | Temp+Vakt | Frysskydd via givare och vakt. En analog ingång för reglerat frysskydd och en digital ingång för<br>frysvakt.                                                                                                    |
|                        | Tryck     | Frysskydd via tryckgivare. En analog ingång för reglerat frysskydd via börvärde.                                                                                                    |
|                        | Try.+Vakt | Frysskydd via tryckgivare och vakt. En analog ingång för reglerat frysskydd och en digital ingång för frysvakt.                                                                                                   |
| Larm återvinning       | Nej       | Inget larm.                                                                                                    |
|                        | Ja        | Larm; aktivering av en digital larmingång: Logisk 1 = larm.                                                                                                    |
| Spj.komp.luftkval.     |           | Styr blandningsspjällens luftkvalitet.<br>Förutsättning: Blandningsspjäll är aktiverat.                                                                                                    |
|                        | Nej       | Ingen inverkan.                                                                                                    |
|                        | Ja        | En analog ingång för luftkvalitetsgivaren, om den inte redan är aktiverad för fläktkompensering.                                                                                                    |
| Kylåtervinning         |           | Typ av kylåtervinning.                                                                                                    |
|                        | Nej       | Ingen kylåtervinning.                                                                                                    |
|                        | Återv.    | Kylåtervinning, till exempel via roterande värmeväxlare.                                                                                                    |
|                        | Spjäll    | Kylåtervinning via blandningsspjäll.                                                                                                    |
|                        | Larm+Åt.f | Båda metoderna aktiverade.                                                                                                    |
| Återv.verkningsgrad    |           | Beräkning av värmeåtervinningsverkningsgrad.<br>Förutsättning: Värmeåtervinning (t ex roterande värmeväxlare) måste vara aktiverad, och en<br>givare för såväl uteluftstemperatur som frånluft måste finnas.      |
|                        | Nej       | Ingen beräkning av värmeåtervinningsverkningsgrad.                                                                                                    |
|                        | Avluft    | För beräkning med frånluftsgivare:<br>En analog ingång för frånluftsgivaren, om aktivering för frysvakt inte har gjorts.                                                                                          |
|                        | Tilluft   | För beräkning med tilluftsgivare placerad omedelbart bakom värme-växlaren:<br>En analog ingång för extra tilluftsgivare.                                                                                          |
| Frysvakt värme         | Nej       | Inget frysskydd.                                                                                                    |
|                        | Givare    | Frysskydd via givare. En analog ingång för reglerat frysskydd via börvärde.                                                                                                    |
|                        | Giv+2bv   | Frysskydd via givare och två börvärden. En analog ingång för reglerat frysskydd via två börvärden för varmhållning och drift.                                                                                     |
|                        | Vakt      | Frysskydd via vakt. Digital ingång för frysvakt.                                                                                                    |
|                        | Giv+Vakt  | Frysskydd via givare och vakt. En analog ingång för reglerat frysskydd och en digital ingång för<br>frysvakt.                                                                                                    |
|                        | 2bv+Vakt  | Frysskydd via givare, två börvärden och vakt. En analog ingång för reglerat frysskydd via två<br>börvärden för varmhållning och drift, och en digital ingång för frysvakt.                                        |
| Pump värme             | Nej       | Ingen värmeregisterpump.                                                                                                    |
|                        | Ja        | Värmeregisterpump utan pumpmotion. Digital pumputgång.                                                                                                    |
|                        | Ja+Motion | Värmeregisterpump med pumpmotion. En digital pumputgång och aktivering av pumpmotion.<br>Pumpmotion: Pumpen startas en kort stund efter att ha stått stilla en längre tid. Detta förhindrar att<br>pumpen kärvar. |
| Pumplarm värme         | Nej       | Pump utan larm eller återföring.                                                                                                    |
|                        | Larm      | Pump med larm. Digital ingång för pumplarm. Logisk 1 = larm; omedelbar frånslagning av pumpen.                                                                                                    |
|                        | Återför.  | Pump med återföring. Digital ingång för återföring (logisk 1 = aktiverad pump).                                                                                                    |
|                        | Larm+Åt.f | Pump med larm och återföring. Två digitala ingångar för pumplarm och återföring.                                                                                                    |

| Parameter          | Värde      | Funktion                                                                                                    |
|--------------------|------------|----------------------------------------------------------------------------------------------------|
| Combi Coil         |            | Ett register för värme och kyla med två eller fyra röranslutningar.<br>Förutsättning: Vattenburen värme och kyla aktiverad.<br>Obs! Combi Coil använder endast en (värme)utgång för pumpreglering. Kylpumpen ska vara<br>aktiverad om pumpen ska starta vid kylbehov. Endast larm/återföring för värmepumpen ska<br>användas. |
|                    | Nej        | Ingen Combi Coil.                                                                                                    |
|                    | 1 utgång   | Combi Coil med en gemensam utgång. Tidigare aktiverad utgång för kylventil inaktiveras.                                                                                                    |
|                    | 2 utgångar | Combi Coil med två separata utgångar.                                                                                                    |
| Larm elvärme       | Nej        | Inget larm.                                                                                                    |
|                    | Ja         | En digital larmingång är aktiverad (logisk 1 = larm).                                                                                                    |
| Pump kyla          | Nej        | Ingen vattenkylpump.                                                                                                    |
|                    | Ja         | Vattenkylpump utan pumpmotion. Digital pumputgång.                                                                                                    |
|                    | Ja+Motion  | Vattenkylpump med pumpmotion. En digital pumputgång och aktivering av pumpmotion.<br>Pumpmotion: Pumpen startas en kort stund efter att ha stått stilla en längre tid. Detta förhindrar att<br>pumpen kärvar.                                                                                                    |
| Pumplarm kyla      | Nej        | Pump utan larm eller återföring.                                                                                                    |
|                    | Larm       | Pump med larm. Digital ingång för pumplarm. Logisk 1 = larm; omedelbar frånslagning av pumpen.                                                                                                    |
|                    | Återför.   | Pump med återföring. Digital ingång för återföring (logisk 1 = aktiverad pump).                                                                                                    |
|                    | Larm+Åt.f  | Pump med larm och återföring. Två digitala ingångar för pumplarm och återföring.                                                                                                    |
| Larm DX kyla       | Nej        | DX-kyla utan larm eller återföring.                                                                                                    |
|                    | Larm       | DX-kyla med larm. Digital ingång för pumplarm. Logisk 1 = larm; omedelbar frånslagning av<br>pumpen.                                                                                                    |
|                    | Återför.   | DX-kyla med återföring. Digital ingång för återföring är aktiverad (logisk 1 = aktiverad pump).                                                                                                    |
|                    | Larm+Åt.f  | DX-kyla med larm och återföring. Två digitala ingångar för larm och återföring.                                                                                                    |
| Frysskydd Ex.värme | Nej        | Inget frysskydd.                                                                                                    |
|                    | Givare     | Frysskydd via givare. En analog ingång för reglerat frysskydd via börvärde.                                                                                                    |
|                    | Sensor+2bv | Frysskydd via givare och två börvärden. En analog ingång för reglerat frysskydd via två börvärden för<br>varmhållning och drift.                                                                                                    |
|                    | Vakt       | Frysskydd via vakt. Digital ingång för frysvakt.                                                                                                    |
|                    | Giv+Vakt   | Frysskydd via givare och vakt. En analog ingång för reglerat frysskydd och en digital ingång för<br>frysvakt.                                                                                                    |
|                    | 2bv+Vakt   | Frysskydd via givare, två börvärden och vakt. En analog ingång för reglerat frysskydd via två<br>börvärden för varmhållning och drift, och en digital ingång för frysvakt.                                                                                                    |
| Pump Extra värme   | Nej        | Ingen pump.                                                                                                    |
|                    | Ja         | Pump utan pumpmotion. Digital pumputgång.                                                                                                    |
|                    | Ja+Motion  | Pump med pumpmotion. En digital pumputgång och aktivering av pumpmotion.<br>Pumpmotion: Pumpen startas en kort stund efter att ha stått stilla en längre tid. Detta förhindrar att<br>pumpen kärvar.                                                                                                    |
| Pumplarm Ex.värme  | Nej        | Pump utan larm eller återföring.                                                                                                    |
|                    | Larm       | Pump med larm. Digital ingång för pumplarm. Logisk 1 = larm; omedelbar frånslagning av pumpen.                                                                                                    |
|                    | Återför.   | Pump med återföring. Digital ingång för återföring (logisk 1 = aktiverad pump).                                                                                                    |
|                    | Larm+Åt.f  | Pump med larm och återföring. Två digitala ingångar för pumplarm och återföring.                                                                                                    |
| Ex.värme reglering |            | Inställning för extra varmvattenregister.                                                                                                    |
|                    | Standalone | Varmvattenregister är inte integrerat i sekvensen. En extra analog ingång för givare (om den inte<br>är aktiverad för Extra elvärme eller Extra kyla).                                                                                                    |
|                    | Sekvens    | Integrerat i sekvensen för t ex återuppvärmning.<br>Obs! Maximalt ett av de två extra registren för extra värme eller extra elvärme kan integreras i se-<br>kvensen.                                                                                                    |
| Larm extra elvärme | Nej        | Inget larm.                                                                                                    |
|                    | Ja         | En digital larmingång är aktiverad (logisk 1 = larm).                                                                                                    |

# 🔁 FLEXIT.

| Parameter                                                   | Värde           | Inktion                                                                                                    |  |  |  |  |  |
|-------------------------------------------------------------|-----------------|----------------------------------------------------------------------------------------------------|--|--|--|--|--|
| Ex.elvärme regler.                                          |                 | Inställning för extra elvärmeregister.                                                                                                    |  |  |  |  |  |
|                                                             | Standalone      | Elvärmeregister är inte integrerat i sekvensen. En extra analog ingång för givare (om den inte är aktiverad för Extra värme eller Extra kyla).                                                                      |  |  |  |  |  |
|                                                             | Sekvens         | Integrerat i sekvensen för t ex återuppvärmning.<br>Obs! Maximalt ett av de två extra registren för extra värme eller extra elvärme kan integreras i se-<br>kvensen.                                                |  |  |  |  |  |
| Pump Extra kyla                                             | Nej             | Ingen extra vattenkylpump.                                                                                                    |  |  |  |  |  |
|                                                             | Ja              | Vattenkylpump utan pumpmotion. Digital pumputgång.                                                                                                    |  |  |  |  |  |
|                                                             | Ja+Motion       | Vattenkylpump med pumpmotion. En digital pumputgång och aktivering av pumpmotion.<br>Pumpmotion: Pumpen startas en kort stund efter att ha stått stilla en längre tid. Detta förhindrar att<br>pumpen kärvar.       |  |  |  |  |  |
| Pumplarm Ex.kyla                                            | Nej             | Pump utan larm eller återföring.                                                                                                    |  |  |  |  |  |
|                                                             | Larm            | Pump med larm. Digital ingång för pumplarm. Logisk 1 = larm; omedelbar frånslagning av pumpen.                                                                                                    |  |  |  |  |  |
|                                                             | Återför.        | Pump med återföring. Digital ingång för återföring (logisk 1 = aktiverad pump).                                                                                                    |  |  |  |  |  |
|                                                             | Larm+Åt.f       | Pump med larm och återföring. Två digitala ingångar för pumplarm och återföring.                                                                                                    |  |  |  |  |  |
| Larm Ex.DX kyla                                             | Nej             | Extra DX-kyla utan larm eller återföring.                                                                                                    |  |  |  |  |  |
|                                                             | Larm            | DX-kyla med larm. Digital ingång för pumplarm. Logisk 1 = larm; omedelbar frånslagning av<br>pumpen.                                                                                                    |  |  |  |  |  |
|                                                             | Återför.        | DX-kyla med återföring. Digital ingång för återföring är aktiverad (logisk 1 = aktiverad pump).                                                                                                    |  |  |  |  |  |
|                                                             | Larm+Åt.f       | DX-kyla med larm och återföring. Två digitala ingångar för larm och återföring.                                                                                                    |  |  |  |  |  |
| Ex.kyla reglering                                           |                 | Inställning för extra kylregister.                                                                                                    |  |  |  |  |  |
|                                                             | Standalone      | Kylregister är inte integrerat i sekvensen. En extra analog ingång för givare (om den inte är<br>aktiverad för Extra värme eller Extra elvärme).                                                                    |  |  |  |  |  |
|                                                             | Sekvens         | Integrerat i sekvensen för t ex extra kylregister.                                                                                                    |  |  |  |  |  |
| Brandspjäll återf.                                          |                 | Brandspjällsåterföring.                                                                                                    |  |  |  |  |  |
|                                                             | Stängt          | Endast en återföring för stängt läge. Digital ingång.                                                                                                    |  |  |  |  |  |
|                                                             | Stä+Öp          | Två separata återföringar för öppet och stängt läge. Två digitala ingångar.                                                                                                    |  |  |  |  |  |
|                                                             | Komb.           | Två återföringar för öppet och stängt läge, men endast en signal. Syntaxen måste vara korrekt:<br>1->0->1 => stängt-> stänger/öppnar -> öppet. Digital ingång.                                                      |  |  |  |  |  |
| Aux.ingång                                                  | Nej             | Ingen aux-ingång.                                                                                                    |  |  |  |  |  |
|                                                             | Ingång          | Extra digital ingång för enbart visning.                                                                                                    |  |  |  |  |  |
|                                                             | Larm            | Extra digital ingång med larm.                                                                                                    |  |  |  |  |  |
|                                                             | Ing.+Larm       | Två extra digitala ingångar; en för visning och en med larm.                                                                                                    |  |  |  |  |  |
| Aux.temp.givare                                             | Nej             | Ingen extra analog ingång.                                                                                                    |  |  |  |  |  |
| Ja Extra analog ingång för inkoppling av temperaturvisning. |                 | Extra analog ingång för inkoppling av temperaturvisning.                                                                                                    |  |  |  |  |  |
| Aux.tidstyrprog. Nej Ingen extr                             |                 | Ingen extra digital utgång.                                                                                                    |  |  |  |  |  |
| Ja En digital aux-utgång med eget tidstyrprogram.           |                 | En digital aux-utgång med eget tidstyrprogram.                                                                                                    |  |  |  |  |  |
| Aux.utsignal                                                | Nej             | Ingen extra analog utgång.                                                                                                    |  |  |  |  |  |
|                                                             | Ja              | Analog aux-utgång som genererar en 0—10 V-signal beroende på aktuellt fläktsteg.                                                                                                    |  |  |  |  |  |
| Aux.driftlägesind.                                          | Nej             | Ingen extra digital utgång.                                                                                                    |  |  |  |  |  |
|                                                             | Ja              | En extra digital utgång, vars status är beroende av aktuellt driftläge (t ex Komfort eller Av).                                                                                                    |  |  |  |  |  |
| Konfiguration 2                                             |                 | Med denna parameter aktiveras anläggningen efter gjorda parameterinställningar, dvs när<br>Konfiguration 1, Konfiguration 2 och Konfig.In-Utgångar har ställts in (värdet Klar).                                    |  |  |  |  |  |
|                                                             | Ej klar         | Anläggningen är spärrad och kan inte startas.                                                                                                    |  |  |  |  |  |
|                                                             | Klar            | Anläggningen är upplåst efter gjorda parameterinställningar (värdet Klar för Konfiguration 2 och<br>Konfig.In–Utgångar), dvs anläggningen kan startas.                                                              |  |  |  |  |  |
| Omstart                                                     | Passiv<br>Utför | Anläggningen måste startas om efter gjorda parameterinställningar i Konfiguration 2. Ändrade<br>förinställningar i Konfig.In–Utgångar tillämpas.<br>Efter omstart ändras värdet automatiskt från Utför till Passiv. |  |  |  |  |  |

### 🗟 FLEXIT.

### 8.1.4. Konfiguration av in- och utgångar

Om det skulle uppstå behov för justeringar så kan underfunktioner för vissa delar av anläggningen ställas in i Konfiguration 1, Konfiguration 2 och Konfiguration av in-och utgångar.

I Konfig.In–Utgångar tilldelas en fysisk placering till de inoch utgångar som har specificerats i Konfiguration 1 och Konfiguration 2. Dessutom görs parameterinställningar för aktuell givarkonvertering (till exempel Ni1000, Pt1000, 0–10 V = 0–1000 Pa).

### Positioner i regulator och expansionsmoduler

- Regulator: Alla ensiffriga positioner, till exempel X1.
- Modbusextender: xxxxx
- Expansionsmodul 1: Alla positioner X1x, DI1x, DO1x, AO1x, till exempel X11, DO14.
- Expansionsmodul 2: Alla positioner X2x, DI2x, DO2x, AO2x, till exempel X21, DO24.

#### Förutsättningar

Konfiguration 1 och Konfiguration 2 måste vara klar (processenheten måste startas om efter varje konfigurering).

Start Vid behov: Ange lösenordet för nivå 3:

### Startsida > Logga in

#### Därefter:

### Huvudmeny > Konfiguration > Konfig.In-Utgångar

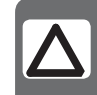

**OBS!** Ventilationsggregatet levereras färdigkonfigurerat och behöver normalt sett inte ändras.

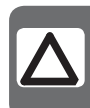

**OBS!** In- och utgångarna i expanisonsmodulerna kan användas om modulen har aktiverats i Konfiguration 1.

| Parameter          | Värde           | Funktion                                                                                                    |
|--------------------|-----------------|----------------------------------------------------------------------------------------------------|
| Temperaturer       |                 | Gå till hårdvarukonfigurationssidan för alla temperaturgivare.                                                                                                    |
| Tryck/Flöden       |                 | Gå till hårdvarukonfigurationssidan för alla tryck- och flödesgivare.                                                                                                    |
| Fukt               |                 | Gå till hårdvarukonfigurationssidan för alla luftfuktighetsgivare.                                                                                                    |
| Digitala ingångar  |                 | Gå till hårdvarukonfigurationssidan för alla digitala ingångar utan larmfunktion.                                                                                                    |
| Digitala larm      |                 | Gå till hårdvarukonfigurationssidan för alla digitala ingångar med larmfunktion.                                                                                                    |
| Övrigt             |                 | Gå till hårdvarukonfigurationssidan för luftkvalitetsgivare och börvärdeskompensering.                                                                                                    |
| Utgångar spjäll    |                 | Gå till hårdvarukonfigurationssidan för tillufts-, frånlufts- och brandspjäll.                                                                                                    |
| Utgångar fläktar   |                 | Gå till hårdvarukonfigurationssidan för fläktar.                                                                                                    |
| Utgångar temp.styr |                 | Gå till hårdvarukonfigurationssidan för värme, kyla, värmeåterv. etc.                                                                                                    |
| Utgångar fukt      |                 | Gå till hårdvarukonfigurationssidan för befuktning.                                                                                                    |
| Utgångar Aux.      |                 | Gå till hårdvarukonfigurationssidan för aux-funktioner.                                                                                                    |
| Utgångar larm      |                 | Gå till hårdvarukonfigurationssidan för båda larmutgångarna.                                                                                                    |
| Konfig.In-Utgångar |                 | Aktivering av anläggningen efter gjorda parameterinställningar, dvs när Konfiguration 1,<br>Konfiguration 2 och Konfig.In-Utgångar har ställts in (värdet Klar).                                          |
|                    | Ej klar         | Anläggningen är spärrad och kan inte startas.                                                                                                    |
|                    | Klar            | Anläggningen är upplåst efter gjorda parameterinställningar och kan startas.                                                                                                    |
| Omstart            | Passiv<br>Utför | Anläggningen måste startas om efter gjorda parameterinställningar i Konfig.In-Utgångar.<br>Ändrade förinställningar i Konfig.In-Utgångar verkställs. Efter omstart ändras värdet automatiskt<br>tillbaka. |

### 9. Kyla

### 9.1. Kyla

Det går att välja mellan kallvattenregister och DXkyla. Kallvattenregistret kan användas med eller utan pump (pumpmotion). Registret för DX-kyla har ett steg. Kylregistren inaktiveras vid för låg uteluftstemperatur och tvångsavstängs vid:

- Nattstöddrift för värme
- Nattkyla sommartid

För att få två steg på DX-kyla kan en extra expansionsenhet köpas till som tillbehör.

Tillbehöret har art. nr. 112439

### 9.1.1. Installation

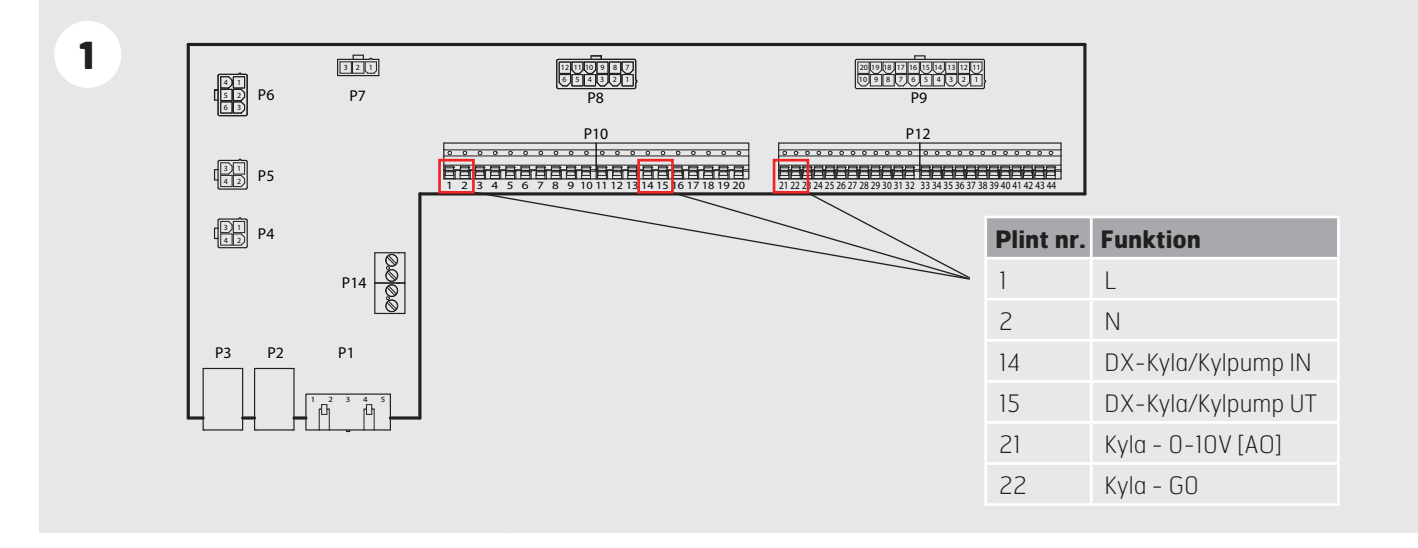

#### 9.1.2. Konfiguration - Kallvattenregister

### Kallvattenregister

2

3

Huvudmeny > Konfiguration > Konfiguration 1 > Kyla

|          | Område | e Funktion                   |
|----------|--------|------------------------------|
| Nej      |        | Ingen kylfunktion aktiverad  |
| Vatten   |        | Kallvattenregister aktiverat |
| DX 1steg |        | Enstegs DX-kyla aktiverad    |
| DX 2steg |        | Tvåstegs DX-kyla aktiverad   |
| DX 3steg |        | Trestegs DX-kyla aktiverad   |
|          |        |                              |
|          |        |                              |

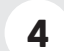

### Kallvattenregister

Huvudmeny > Konfiguration > Konfiguration 2 > **Pump / Manöver återv.** 

|                                       | Områd | le Funktion                     |
|---------------------------------------|-------|---------------------------------|
| Nej                                   |       | Ingen kylregisterpump           |
| Ja                                    |       | Kylregisterpump utan pumpmotion |
| Ja+Motion                             |       | Kylregisterpump med pumpmotion  |
|                                       |       |                                 |
|                                       |       |                                 |
| · · · · · · · · · · · · · · · · · · · |       |                                 |
|                                       |       |                                 |

5 OMSTART

### 9.1.3. Konfiguration - DX-kyla

### DX-kyla

2

Huvudmeny > Konfiguration > Konfiguration 1 > Kyla

|          | Område | Funktion                     |
|----------|--------|------------------------------|
| Nej      |        | Ingen kylfunktion aktiverad  |
| Vatten   |        | Kallvattenregister aktiverat |
| DX 1steg |        | Enstegs DX-kyla aktiverad    |
| DX 2steg |        | Tvåstegs DX-kyla aktiverad   |
| DX 3steg |        | Trestegs DX-kyla aktiverad   |
|          |        |                              |
|          |        |                              |

3 OMSTART

### 9.1.4. Parametrar

| 1 | Kyla – parametrar |
|---|-------------------|
|   |                   |

Huvudmeny > Aggregat > Temperaturreglering > **Kyla** 

| Kyl a               | *<br>*<br>*                           |   |
|---------------------|---------------------------------------|---|
| Regul ator          | 0 %                                   | > |
| Utsi gnal           | 0 %                                   | > |
| Block. vid utetemp  | 12.0°C                                |   |
| Direkt expansion    | Från                                  | > |
| Max.signal fläktst. | · · · · · · · · · · · · · · · · · · · | > |
|                     | •                                     |   |
|                     | 9<br>9<br>9<br>0                      |   |

| Område   | Funktion            |  |  |  |  |  |
|----------|---------------------|--|--|--|--|--|
|          | Regul ator          |  |  |  |  |  |
|          | Utsi gnal           |  |  |  |  |  |
| -64+64°C | Block. vid utetemp  |  |  |  |  |  |
|          | Direkt expansion    |  |  |  |  |  |
|          | Max.signal fläktst. |  |  |  |  |  |
|          |                     |  |  |  |  |  |
|          |                     |  |  |  |  |  |

### Image: Second second secon

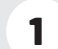

### Kyla – parametrar

Huvudmeny > Aggregat > Temperaturreglering > Kyla > **Regulator** 

| Kyl a               |         | Område   | Funktion                                          |
|---------------------|---------|----------|---------------------------------------------------|
| Utsignal regulator  | 0.0 %   |          | Visar aktuellt kylregulatorvärde                  |
| Aktuellt värde      | 52. 5   |          | Visar aktuellt värde för kylventi-<br>lens utgång |
| Börvärde            | 22.0°C  | -64+64°C | Block. vid utetemp                                |
| Akti vera           | Passi v |          | Direkt expansion                                  |
| Fel                 | Aktiv   |          | Max.signal fläktst.                               |
| Status              | Låst    |          |                                                   |
| Invertera utsignal  | Passi v |          |                                                   |
| Hög gräns           | 100. 0  |          |                                                   |
| Låg gräns           | 0.0     |          |                                                   |
| Ändra inställningar | >       |          |                                                   |

### 1

### Kyla – parametrar

Huvudmeny > Aggregat > Temperaturreglering > Kyla > Regulator > **Andra inställningar** 

| K     | yl a         |         | Område            | Funkti on                        |
|-------|--------------|---------|-------------------|----------------------------------|
| Fó    | örstärkni ng | -5.00   | -1000 1000        | Visar aktuellt kylregulatorvärde |
| - 1 - | -tid         | 300 s   | 0 18000           | 300 s                            |
| D-    | -tid         | 0 s     | 0 18000           | 0 s                              |
| U     | r drift      | Passi v | Passiv /<br>Aktiv | Passi v                          |

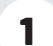

### Kyla – parametrar

Huvudmeny > Aggregat > Temperaturreglering > Kyla > **Utsignal** 

|   | Kyl a                | ÷<br>•<br>•                           |   | Område      | Funkti on                        |
|---|----------------------|---------------------------------------|---|-------------|----------------------------------|
|   | Manuell styrning     | 21432%                                | • | -1000 1000  | Visar aktuellt kylregulatorvärde |
|   | Manuell styrning     | Aktiv                                 |   | 0 18000     | 300 s                            |
|   | Aktuellt värde       | 0.0%                                  |   |             |                                  |
|   | Pålitlighet          | ОК                                    |   |             |                                  |
|   | Aktiv prioritet      | Def                                   |   |             |                                  |
|   | Andra inställningar  | *                                     | > |             |                                  |
|   | Information          | *                                     | > | 0 18000     | 0 s                              |
|   | Pri ori tetsordni ng | · · · · · · · · · · · · · · · · · · · | > | Passiv /tiv | Passi v                          |
| _ |                      |                                       | - |             |                                  |

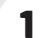

### Kyla – parametrar

Huvudmeny > Aggregat > Temperaturreglering > Kyla > Utsignal > **Andra inställningar** 

| Larmklass fel         Låg(B)         -10001000         Visar aktuellt kylregulatorvärde           Hög gräns         100.0%         018000         300 s           Låg gräns         0 s         018000         0 s | Kyl a         |         | 1 | Område     | Funkti on                        |
|----------------------------------------------------------------------------------------------------|---------------|---------|---|------------|----------------------------------|
| Hög gräns         100.0%         018000         300 s           Låg gräns         0 s         018000         0 s                                                                                                   | Larmklass fel | Låg(B)  | I | -1000 1000 | Visar aktuellt kylregulatorvärde |
| Låg gräns 0 s 018000 0 s                                                                                                    | Hög gräns     | 100. 0% | ł | 0 18000    | 300 s                            |
|                                                                                                    | Låg gräns     | 0 s     | I | 0 18000    | 0 s                              |

## 10. Temperaturreglering

### 10.1. Välj reglermetod

### 10.1.1. Välj temperaturreglermetod

Alla temperaturregleringsfunktioner väljs under menyvalet:

Huvudmeny > Konfiguration > Konfiguration 1

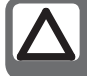

**OBS!** rumsreglering kräver att speciell rumsgivare finns installerad !

### Frånluftsreglering

Begränsar tilluftstemperaturen vid ren rums- eller frånluftsreglering så att plötsliga svängningar vid för höga eller låga temperaturer undviks.

Aktivera funktionen i menyvalet:

Huvudmeny > Konfiguration > Konfiguration 1 > Temp. reglertyp = Rum eller Frånluft

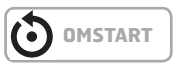

Parameterinställningar görs i menyvalet:

Huvudmeny > Aggregat > Temperaturreglering > Min/ Max tilluftreg

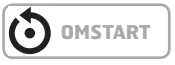

### Sommar-/Vinterkompensering

Sommarkompensering: Justering av temperaturbörvärde (i förhållande till reglering, tilluft, rumsluft eller frånluft) enligt reglering för hög uteluftstemperatur sommartid. Vinterkompensering: Justering av temperaturbörvärde (i förhållande till reglering, tilluft, rumsluft eller frånluft) enligt reglering för låg uteluftstemperatur vintertid.

Aktivera funktionen i menyvalet:

Huvudmeny > Konfiguration > Konfiguration 1 > Temp. reglertyp = Rum SoVi eller Frånluft SoVi

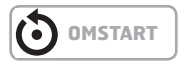

och vid tilluftsreglering i menyvalet:

Huvudmeny > Konfiguration > Konfiguration 2 > Smr-Vntr komp.temp = Ja

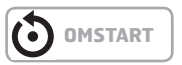

Parameterinställningar görs i menyvalen:

Huvudmeny > Aggregat > Temperaturreglering > Börvärden > Sommarkomp.

# Huvudmeny > Aggregat > Temperaturreglering > Börvärden > Vinterkomp.

Kombinerad Rum-/frånluftsreglering med <u>tilluftsreglering vintertid</u> Börvärdeskompensering vid vinterdrift för: Temp. reglertyp = Rum SoVi (kaskadreglering av rum och tilluft sommartid, ren tilluftsreglering vintertid). <u>eller</u> Temp. reglertyp = Frl.I SoVi (kaskadreglering av från- och tilluft sommartid, ren tilluftsreglering vintertid). Komforthörvärdet gavänds för kaskadreglering sommartid.

Komfortbörvärdet används för kaskadreglering sommartid (sommar/vinter-omställning).

Vintertid måste dessa rumsbörvärden anpassas till tilluftsregleringen.

Förutsättning:

Någon av reglertyperna Rum SoVi eller Frl.I SoVi måste vara vald enligt reglermetoden Sommar-/Vinterkompensering.

Därefter måste tilluftskompensering väljas i menyvalet:

#### Huvudmeny > Konfiguration > Konfiguration 2 > Tillufttemp

Parameterinställningar görs i menyvalet:

Huvudmeny > Aggregat > Temperaturreglering > Min/ Max tilluftreg

### 10.1.2. Välj tilläggsfunktioner till temperaturreglering

Det finns ett antal olika tilläggsfunktioner som kan kombineras med vald temperaturregleringsmetod. Samtliga ligger under menyvalet:

### Huvudmeny > Konfiguration > Konfiguration 2

### 10.1.2.1. Nattkyla

Aktivera funktionen i menyvalet:

# Huvudmeny > Konfiguration > Konfiguration 2 > Nattkyla

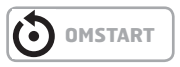

Vid nattkyla kyls byggnaden nattetid med hjälp av den svala uteluften utan att någon extra energi tillsats.

#### Nattkyla aktiveras under följande omständigheter:

- Uteluftstemperaturen är högre än inställd begränsning: Utetemp. > Min ute-temp.
- Uteluftstemperaturen är lägre än differensen mellan rumstemperatur och till-slagsdelta: Utetemp < Rumstemp. – Delta
- Rum-/Frånluftstemperaturen är högre än summan av rumsbörvärdet och hysteres: Rumstemp. > Börv.rum + Hysteres.

#### Nattkyla inaktiveras under följande omständigheter:

- Annan start av aggregatet
- eller
- Min gångtid har passerats

och

 Uteluftstemperaturen är lägre än differensen mellan rumstemperatur och frånslagsdelta: Utetemp. > Rumstemp. – 1,

eller

 Rumstemperaturen är lägre än eller lika med rumsbörvärdet: Rumstemp. <= Börv.rum</li>

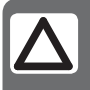

**OBS!** Funktionen är inaktiverad om givaren för rum-/frånlufts- eller uteluftstemperatur är kopplat ur.

Parameterinställningar görs i menyvalet:

Huvudmeny > Aggregat > Driftfunktioner > Nattkyla

### 10.1.2.2. Stöddrift

Aktivera funktionen i menyvalet:

# Huvudmeny > Konfiguration > Konfiguration 2 > Stöddrift

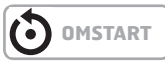

Nattstöddrift förhindrar att byggnaden kyls eller värms för mycket. Detta regleras via ett separat börvärde för värme och kyla. Värme och kyla kan aktiveras separat. Funktionen kan implementeras med hjälp av en frånluftsgivare om ingen rumsgivare finns. I normalfallet skall dock inte konfigurering med frånluftgivare som håller det högsta värdet användas eftersom stöddriften då bara kan starta en gång.

#### Kylbehov

#### Nattstöddrift för kylbehov aktiveras när följande förutsättningar är uppfyllda:

 Rumstemp. > Start kyla, och min återstartstid har passerats

#### Frånslagning aktiveras när:

• Rumstemp. < Start kyla – Hysteres

#### Värmebehov

#### Nattstöddrift för värmebehov aktiveras när följande förutsättningar är uppfyllda:

 Rumstemp. < Start värme, och min återstartstid har passerats

#### Frånslagning för värmebehov aktiveras när:

Rumstemp. > Börv.vid värme + Hysteres

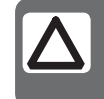

**OBS!** Funktionen är inaktiverad om givaren för rums-eller frånluftstemperatur är kopplat ur.

Parameterinställningar görs i menyvalet:

Huvudmeny > Aggregat > Driftfunktioner > Stöddrift

# **10.1.2.3. Boost (optimering)** Aktivera funktionen i menyvalet:

Huvudmeny > Konfiguration > Konfiguration 2 > Boost

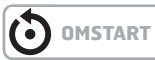

Optimerad start säkerställer komfortabel rumstemperatur när anläggningen slås på normalt. Detta regleras via ett separat börvärde för värme och kyla. Värme och kyla kan aktiveras separat. Funktionen kan implementeras med hjälp av en frånluftsgivare om ingen rumsgivare finns.

#### Kylbehov

### Optimerad start för kylbehov aktiveras när följande förutsättningar är uppfyllda:

• Rumstemp. > Börv.rum + Hysteres,

och

• Tid innan normal start via tidstyrprogram < Förstartstid

### Frånslagning aktiveras när:

 Rumstemp. < Börv.rum. Aggregatet övergår då till normal drift även om den normala starten via tidstyrprogramet inte har inträffat.

### Värmebehov

Optimerad start för värmebehov aktiveras när följande förutsättningar är uppfyllda:

- Rumstemp. < Börv.rum Hysteres, och
- Tid innan normal start via tidstyrprogram < Förstartstid</li>

### Frånslagning aktiveras när:

 Rumstemp. > Börv.rum. Aggregatet övergår då till normal drift även om den normala starten via tidstyrprogramet inte har inträffat

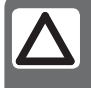

**OBS!** Funktionen är inaktiverad om givaren för rums– eller frånluftstemperatur är kopplat ur.

Parameterinställningar görs i menyvalet:

### Huvudmeny > Aggregat > Driftfunktioner > Stöddrift

### 10.1.2.4. Stöddrift/Osstp block

Aktivera funktionen i menyvalet:

# Huvudmeny > Konfiguration > Konfiguration 2 > Stödr./Osstp block

Funktionen blockerar luftspjäll eller frånluftsfläkt när anläggningen startas optimalt eller via temperaturdelta.

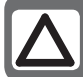

**OBS!** Denna funktion är avsedd att användas i en nödsituasjon

# 11. Fläktreglering

### 11.1. Välj reglermetod

### 11.1.1. Välj fläktreglermetod

Alla fläktregleringsfunktioner väljs under menyvalet:

# Huvudmeny > Konfiguration > Konfiguration 1 > Fläkt reglertyp

Som standard är "Flödesreglering" vald.

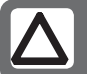

**OBS!** Valen "Direkt" och "Dir. fro" skall inte användas !

Efter varje ändring måste anläggningen startas om.

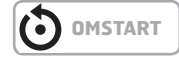

### 11.1.1.1. Fast frekvens

Frekvensstyrda fläktar styrda med fasta steg via analoga utgångar [%].

Parameterinställningar görs i menyvalet:

Huvudmeny > Aggregat > Börvärden/Inställningar

### 11.1.1.2. Tryckreglering

Tryckreglering med modulerade frekvensstyrda fläktar [Pa].

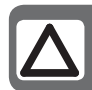

**OBS!** Kräver externa tryckgivare, vilka kan köpas som tillbehör

Parameterinställningar görs i menyvalet:

### Huvudmeny > Aggregat > Börvärden/Inställningar

### 11.1.1.3. Flödesreglering

Flödeseglering med modulerade frekvensstyrda fläktar [Pa].

Luftflödesreglering med modulerande frekvensstyrda fläktar [l/s] (eller annan vald enhet.

Parameterinställningar görs i menyvalet:

Huvudmeny > Aggregat > Börvärden/Inställningar

### 🔁 FLEXIT.

### 11.1.1.4. TF slav

Tilluftsfläkten drivs beroende av frånluftsfläkten [Pa]/ [I/s]. Frånluftsfläkten är tryckreglerad, och frånluftsflödet beräknas så att tilluftsfläkten flödesregleras motsvarande.

Parameterinställningar görs i menyvalet:

### Huvudmeny > Aggregat > Börvärden/Inställningar

#### 11.1.1.5. FF slav

Frånluftsfläkten drivs beroende av tilluftsfläkten [Pa]/[l/s]. Tilluftsfläkten är tryckreglerad, och tilluftsflödet beräknas så att frånluftsfläkten flödesregleras motsvarande.

Parameterinställningar görs i menyvalet:

Huvudmeny > Aggregat > Börvärden/Inställningar

## 12. Inkoppling av extern utrustning

### 12.1. Generellt

Extern utrustning kopplas till i plintanslutningarna som finns i styrskåpet. P10-kontakten innehåller anslutningar för starkström (230V) P12-kontakten innehåller anslutningar för svagström (< 24V)

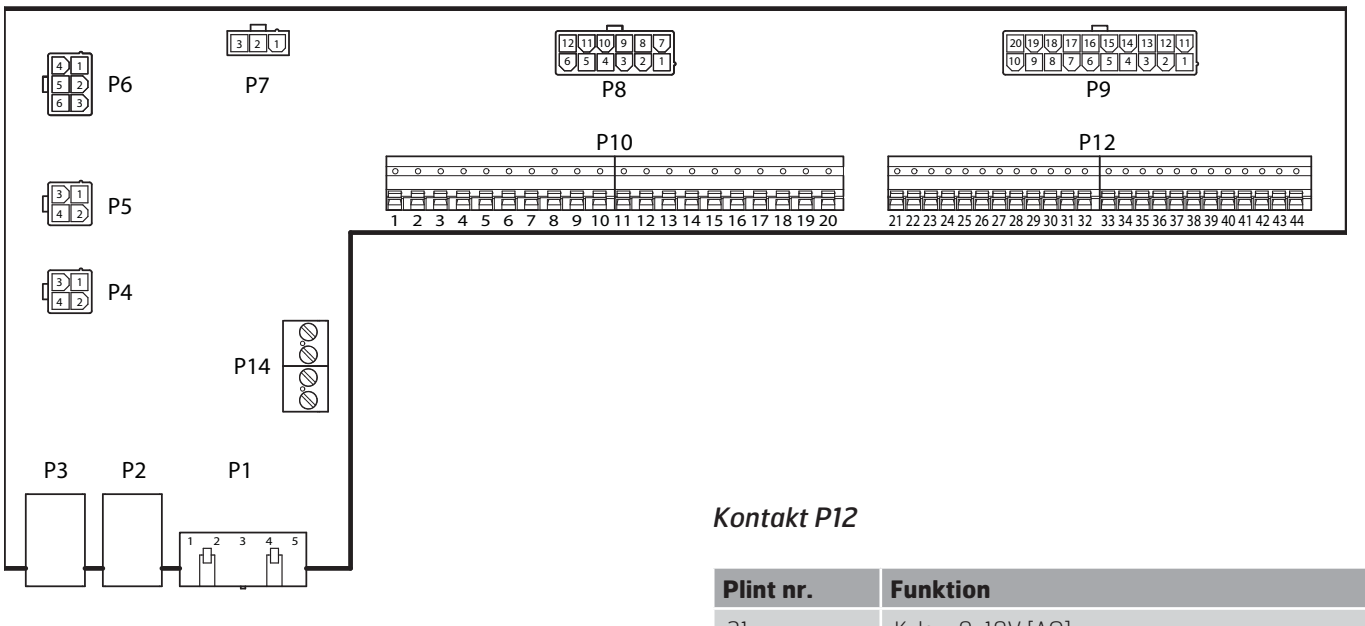

### Kontakt P10

| Plint nr. | Funktion                  |
|-----------|---------------------------|
| 1         | L                         |
| 2         | Ν                         |
| 3         | L (Uteluftsspjäll)        |
| 4         | L1 (AV/PÅ Uteluftsspjäll) |
| 5         | N (Uteluftsspjäll)        |
| 6         | L (Avluftsspjäll)         |
| 7         | L1 (AV/PÅ Avluftsspjäll)  |
| 8         | N (Avluftsspjäll)         |
| 9         | L (Brandspjäll)           |
| 10        | L1 (AV/PÅ Brandspjäll)    |
| 11        | N (Brandspjäll)           |
| 12        | Summalarm IN              |
| 13        | Summalarm UT              |
| 14        | DX-Kyla/Kylpump IN        |
| 15        | DX-Kyla/Kylpump UT        |
| 16        | L                         |
| 17        | Värme IN                  |
| 18        | Värme UT                  |
| 19        | Ν                         |
| 20        | Används ej                |

| Plint nr. | Funktion                                                       |
|-----------|----------------------------------------------------------------|
| 21        | Kyla - 0-10V [AO]                                              |
| 22        | Kyla - GO                                                      |
| 23        | Extern styrning 1 [DI]                                         |
| 24        | Extern styrning 1 – GO                                         |
| 25        | Extern styrning 2 [DI]                                         |
| 26        | Extern styrning 2 - GO                                         |
| 27        | Brand/Rök [DI]                                                 |
| 28        | Brand/Rök - GO                                                 |
| 29        | Luftkvalitet – 0–10 [Al]                                       |
| 30        | Luftkvalitet - GO                                              |
| 31        | Värme – 0–10V [A0]                                             |
| 32        | Värme – 24V+                                                   |
| 33        | Värme – GO                                                     |
| 34        | Brandspjäll öppet [DI]                                         |
| 35        | Brandspjäll stängt [DI]                                        |
| 36        | Brandspjäll –GO                                                |
| 37        | AUX Spjäll – O-10V [AO]                                        |
| 38        | AUX Spjäll – GO                                                |
| 39        | Returvattengivare B5 [AI] /<br>Överhettningstermostat F20 [DI] |
| 40        | GO                                                             |
| 41        | CE- [Databuss]                                                 |
| 42        | CE+ [Databuss]                                                 |
| 43        | Används ej                                                     |
| 44        | Används ej                                                     |

### 12.2. Uteluftspjäll

Anslutning av uteluftsspjäll.

| Plint | Funktion                 |
|-------|--------------------------|
| 3     | L - Konstant 230V        |
| 4     | L1 – 230V AV/PÅ styrning |
| 5     | N - Konstant N           |

Ingen ytterligare konfiguration av regulatorn är nödvändig.

### 12.3. Avluftspjäll

Anslutning av avluftsspjäll.

| Plint | Funktion                 |
|-------|--------------------------|
| 6     | L - Konstant 230V        |
| 7     | L1 – 230V AV/PÅ styrning |
| 8     | N – Konstant N           |

Ingen ytterligare konfiguration av regulatorn är nödvändig.

### 12.4. Brandspjäll

Anslutning av brandspjäll.

| Plint | Funktion                 |
|-------|--------------------------|
| 9     | L - Konstant 230V        |
| 10    | L1 – 230V AV/PÅ styrning |
| 11    | N – Konstant N           |
| 34    | Brandspjäll öppet [DI]   |
| 35    | Brandspjäll stängt [DI]  |
| 36    | Brandspjäll GO-signal    |

Brandspällsfunktionen måste aktiveras i regulatorn och det görs via följande menyval:

# Huvudmeny > Konfiguration > Konfiguration 1 > Brandspjäll

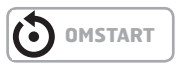

Därigenom aktiveras även ingångarna för detektering av öppet/stängt brandspjäll. De används för motionering och kontroll av brandspjället.

### 12.5. Summalarm

Anslutning av signal för detektering av summalarm.

| Plint | Funktion                         |
|-------|----------------------------------|
| 12    | Reläkontakt NO (sluter vid larm) |
| 13    | Reläkontakt NO (sluter vid larm) |

Summalarmet är gemensamt för både A-larm och B-larm. Ingen ytterligare konfiguration av regulatorn är nödvändig.

### 12.6. DX-kyla/Kylpump

Anslutning av signal för styrning av kylmaskin.

| Plint | Funktion                             |
|-------|--------------------------------------|
| 14    | Reläkontakt NO (sluter vid kylbehov) |
| 15    | Reläkontakt NO (sluter vid kylbehov) |
| 21    | Kyla O-10V signal                    |
| 22    | Kyla GO signal                       |

Kylfunktionen måste aktiveras i stysytemet och det görs via följande menyval:

### Huvudmeny > Konfiguration > Konfiguration 1 > Kyla

Om DX-kyla väljs, används reläutgången för att aktivera till-/ frånslag av ett DX-batteri. (För anslutning av fler batterier måste ett tillbehör anslutas till systemet)

Om vattenbaserad kyla väljs, används reläutgången för att aktivera pumpen till kylmaskinen.

### 12.7. Värme AV/PÅ

Anslutning av signal för styrning av ett värmebatteri.

| Plint | Funktion                               |
|-------|----------------------------------------|
| 17    | Reläkontakt NO (sluter vid värmebehov) |
| 18    | Reläkontakt NO (sluter vid värmebehov) |
| 31    | Värme – 0–10V [A0]                     |
| 32    | Värme – 24V+ (24V matning)             |
| 33    | Värme – GO                             |

All konfiguration av värmestyrning görs på modbuskortet.

### 12.8. Extern hastighetsstyrning

Anslutning av signal-/er för styrning av fläkthastighet från externa komponenter.

| Plint | Funktion               |
|-------|------------------------|
| 23    | Extern styrning 1 [DI] |
| 24    | Extern styrning 1 – GO |
| 25    | Extern styrning 2 [DI] |
| 26    | Extern styrning 2 – GO |

Ext. styrning 1 - ON = Hastighet 1 Ext. styrning 2 - ON = Hastighet 2 Ext. styrning 1 & 2 - ON = Hastighet 3

Det finns möjlighet att ansluta olika typer av brytare/givare som har impuls- eller fasta lägen. Som standard är regulatorn instält för brytare med fasta värden. Det kan ändras via menyvalet:

### Huvudmeny > Aggregat > Ingångar > Digitala ingångar

Välj därefter önskad ingång och anpassa den efter önskemål.

### 12.9. Brand-/Rökgivare

Anslutning av extern brand-/rökgivare.

| Plint | Funktion       |
|-------|----------------|
| 27    | Brand/Rök [DI] |
| 28    | Brand/Rök – GO |

Fnktionen måste aktiveras i regulatorn och det görs via följande menyval:

# Huvudmeny > Konfiguration > Konfiguration 1 > Brandlarm

Välj därefter "Larm"

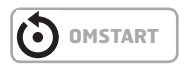

Det finns möjlighet att ansluta olika typer av brytare/givare som har impuls- eller fasta lägen. Även kontaktfunktionen kan förändras. Som standard är regulatorn instält för brytare med fasta värden. Det kan ändras via menyvalet:

### Huvudmeny > Aggregat > Ingångar > Digitala ingångar

Välj därefter önskad ingång och anpassa den efter önskemål.

### 12.10. Luftkvalitet

Anslutning av givare för luftkvalitetsmätning.

| Plint | Funktion                 |
|-------|--------------------------|
| 29    | Luftkvalitet – O–10 [Al] |
| 30    | Luftkvalitet - GO        |

Funktionen måste aktiveras i regulatorn och det görs via följande menyval:

Huvudmeny > Konfiguration > Konfiguration 2 > Fläktkomp.luftkval.

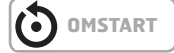

### 12.11. AUX Spjäll

Anslutning för styrning av ett externt spjäll.

| Plint | Funktion                |
|-------|-------------------------|
| 37    | AUX Spjäll – O–10V [AO] |
| 38    | AUX Spjäll – GO         |

Utsignalen påverkas beroende av vilken hastighet ventilationsaggregatet går på. Funktionen måste aktiveras i stysytemet och det görs via följande menyval:

#### Huvudmeny > Konfiguration > Konfiguration 1 > Aux. driftlägesind.

OMSTART

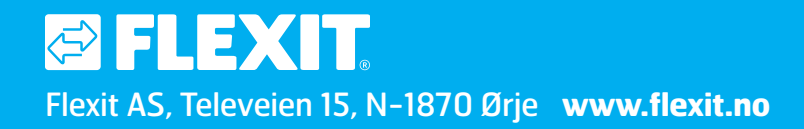